# WAT-2200Mk-2 & WAT-3200 User's Manual

Rev. 2.00

Watec Co., Ltd.

# **Revision Record**

| Rev. | Date       | Changes                            |  |
|------|------------|------------------------------------|--|
| 1.00 | 2018/12/19 | -                                  |  |
| 1.10 | 2022/07/13 | Added description of the WAT-3200. |  |
| 2.00 | 2025/05/30 | Correction of RS232 Command List   |  |
|      |            | Added commands for W513R.          |  |

# Table of Contents

| R  | evision | Rec    | cord                                | 2  |
|----|---------|--------|-------------------------------------|----|
| Ta | able of | Cont   | tents                               | 3  |
| 1. | Abo     | ut th  | is manual                           | 5  |
| 2. | Con     | nfigur | ing the camera function             | 6  |
|    | 2.1.    | RC-    | 02 (Remote Control)                 | 6  |
|    | 2.2.    | RS2    | 232                                 | 7  |
|    | 2.3.    | OSE    | D Menu Operations                   | 9  |
| 3. | Fun     | ction  | IS                                  | 11 |
|    | 3.1.    | EXF    | POSURE                              | 11 |
|    | 3.1.    | 1.     | AE MODE                             | 11 |
|    | 3.1.    | 2.     | SHUTTER                             | 12 |
|    | 3.1.    | 3.     | GAIN                                | 13 |
|    | 3.1.    | 4.     | AGC MAX                             | 13 |
|    | 3.1.    | 5.     | SENS UP                             | 13 |
|    | 3.1.    | 6.     | AE BRIGHT                           | 14 |
|    | 3.1.    | 7.     | DC IRIS                             | 14 |
|    | 3.2.    | WH     |                                     | 15 |
|    | 3.2.    | 1.     | WHITE BALANCE MODE(MODE)            | 15 |
|    | 3.2.    | 2.     | One Push Trigger(PUSH)              | 15 |
|    | 3.2.    | 3.     | B-Gain(BLUE)                        | 16 |
|    | 3.2.    | 4.     | R-Gain(RED)                         | 16 |
|    | 3.2.    | 5.     | White Balance Tracking Speed(SPEED) | 16 |
|    | 3.2.    | 6.     | B-Gain Offset(OFFSET-B)             | 16 |
|    | 3.2.    | 7.     | R-Gain Offset(OFFSET-R)             | 16 |
|    | 3.3.    | NOI    | SE REDUCTION                        | 17 |
|    | 3.3.    | 1.     | Noise Reduction Mode(MODE)          | 17 |
|    | 3.3.    | 2.     | Noise Reduction Level(LEVEL)        | 18 |
|    | 3.4.    | PIC    | TURE ADJUST                         | 19 |
|    | 3.4.    | 1.     | GAMMA CORRECT                       | 19 |
|    | 3.4.    | 2.     | CONTRAST                            | 20 |
|    | 3.4.    | 3.     | BRIGHTNESS                          | 20 |
|    | 3.4.    | 4.     | SATURATION                          | 20 |
|    | 3.4.    | 5.     | HUE                                 | 20 |
|    | 3.4.    | 6.     | EDGE                                | 20 |

|    | 3.4.7.             | AUTO SATURATE                     | 21 |
|----|--------------------|-----------------------------------|----|
|    | 3.4.8.             | AUTO EDGE                         | 22 |
|    | 3.4.9.             | DISPLAY FUNCTION                  | 23 |
|    | 3.4.10.            | Reset Picture Adjust(DEFAULT)     | 23 |
| 3  | .5. FUI            | NCTIONS                           | 24 |
|    | 3.5.1.             | Digital Zoom(DZOOM)               | 24 |
|    | 3.5.2.             | DEFOG                             | 29 |
|    | 3.5.3.             | DWDR                              | 30 |
|    | 3.5.4.             | MOTION DETECT                     | 31 |
|    | 3.5.5.             | Digital Image Stabilizer(DIS)     | 33 |
|    | 3.5.6.             | Backlight Compensation(BACKLIGHT) | 34 |
|    | 3.5.7.             | Pixel Binning(BINNING)            | 36 |
|    | 3.5.8.             | DEFECT PIXEL COMPENSATION         | 37 |
|    | 3.5.9.             | Multiple Exposure-Type WDR(WDR)   | 38 |
|    | 3.5.10.            | PRIVACY MASK                      | 40 |
|    | 3.5.11.            | CROSS LINE                        | 42 |
| 3  | .6. SYS            | STEM                              | 43 |
|    | 3.6.1.             | S/W INFO                          | 43 |
|    | 3.6.2.             | CAM TITLE                         | 44 |
|    | 3.6.3.             | MENU COLOR                        | 45 |
|    | 3.6.4.             | MENU POSITION                     | 45 |
|    | 3.6.5.             | OUTPUT FORMAT                     | 46 |
|    | 3.6.6.             | CVBS FORMAT                       | 47 |
| 3  | .7. FAC            | CTORY RESET                       | 49 |
| 4. | OSD Me             | enu Tree                          | 50 |
| 5. | RS232 Command List |                                   |    |

## 1. About this manual

This user manual describes the OSD (On Screen Display) menu of WAT-2200 Mk-2 and WAT-3200(simply called the "camera"), the function setting method by RS232, and the details of each function.

When the settings of the camera is changed according to this manual, check to see that the operation and the effects of the changes made to the camera are acceptable.

The WAT-2200 Mk-2 & WAT-3200 user's manual is subject to change by design and the specifications of the product without notice.

The copyright of the WAT-2200 Mk-2 & WAT-3200 user's manual shall belong to Watec Co., Ltd. Copying in whole or in part without the authorization of the holders permission is prohibited.

## 2. Configuring the camera function

The function of the camera can be set by the RC-02 (remote control) or RS232. Utilize the option RC-02 (remote control) to set function through OSD (On Screen Display) menu. By RS232, through communication by the VISCA/Pelco-D/Pelco-P protocol, it is able to set the camera function through not only the OSD menu same as RC-02 but also without displaying the OSD menu. Utilize the option CB-03 (serial communication cable) for the communication. Connect either the RC-02 or CB-03 to the REMOTE terminal on the rear of the camera. You cannot use both these at the same time.

#### 2.1. RC-02 (Remote Control)

Operate the OSD menu by the RC-02.

Connect the RC-02 to the REMOTE terminal on the rear of the camera. Remote control unit providing access to adjustments, settings the functions on the OSD menu.

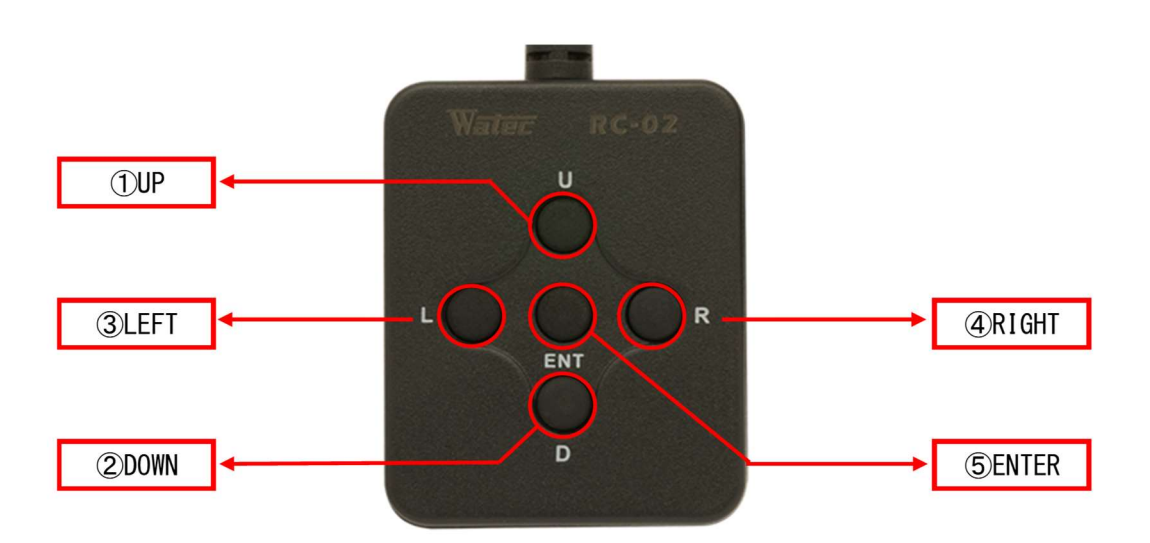

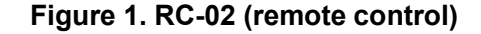

| 1. UP, 2. DOWN    | : Cursor control for selecting the OSD menu items.         |
|-------------------|------------------------------------------------------------|
| 3. LEFT, 4. RIGHT | : Change the settings or value on the OSD menu.            |
| 5. ENTER          | : Open the OSD menu. Execute the selected item or function |

## 2.2. RS232

It is able to operate the OSD menu same as RC-02 by the RS232 communication.

It is also able to change the function settings or acquire the current setting without displaying the OSD menu. See the "5.RS232 Command List" for the corresponding command.

Connect the CB-03 to the REMOTE terminal on the rear of the camera and the control equipment such as a PC.

\*CB-03 REMOTE terminal side: mini-din 8pin connector (male) Control equipment side: D-Sub 9pin connector (female)

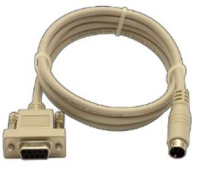

Figure 2. CB-03 (Serial Communication Cable)

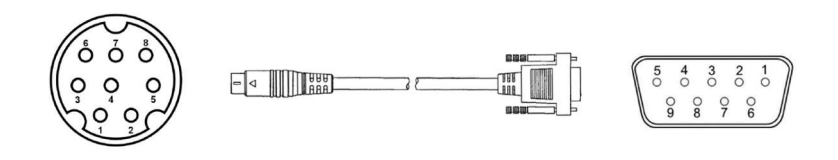

Figure 3. Pin Number of the CB-03 (Internal wiring)

| Mini-Din 8pin (male) |       | Internal                                 | D-sub 9pin (female) |                  | male) |                    |
|----------------------|-------|------------------------------------------|---------------------|------------------|-------|--------------------|
| Pin No.              | Name  | Description                              | Connection          | Pin No.          | Name  | Description        |
| 3                    | TXD   | Send from comero                         | Connect             | 2                | RXD   | Receive by control |
| 3                    | (out) |                                          | Connect             | 2                | (in)  | equipment          |
| 5                    | RXD   | Receive by camera                        | Connect             | 3                | TXD   | Send from control  |
|                      | (in)  | -                                        |                     |                  | (out) | equipment          |
| 4                    | GND   | Ground                                   | Connect             | 5                | GND   | Ground             |
| 1, 2, 6, 7, 8        | NC    | Unused<br>(For remote control<br>bouton) | Non-<br>Connect     | 1, 4, 6, 7, 8, 9 | NC    | Unused *           |

Table 1. Internal connection of the CB-03

\*Short the 7pin (RTS) and 8pin (CTS) on the control equipment side as needed.

(Disable the hardware flow control)

| Communication Speed | 9600bps |
|---------------------|---------|
| Data Length         | 8bits   |
| Parity              | None    |
| Stop Bit            | 1       |
| Flow Control        | None    |

#### Table 2. The RS232 Communication Specifications

WAT-2200Mk-2 and WAT-3200 is designed for the following camera operation by the VISCA/Pelco-D/Pelco-P protocol.

| Protocol | Corresponding Operation                        | *Not correspond to all of the OSD item |
|----------|------------------------------------------------|----------------------------------------|
|          | Change settings*, Acquire settings*,           | See the "5.RS232 Command List" for     |
| VISCA    | Restore factory default,                       | the corresponding command.             |
|          | Operate OSD menu                               |                                        |
| Pelco-D  | Operate OSD menu, Change settings (flip video) |                                        |
| Pelco-P  | Operate OSD menu, Change settings (flip video) |                                        |

Table 3. Corresponding Operation to Each Protocol

The camera sends the following response command when it receives the command corresponding to each protocol.

|--|

| Protocol |                              | Response Command                       |  |
|----------|------------------------------|----------------------------------------|--|
|          | Complete changing settings   | 0x90, 0x41, 0xFF, 0x90, 0x51, 0xFF     |  |
|          | Complete acquiring settings, | (See "response for inquiry command" on |  |
| VISCA    | Return set value             | 5.RS232 command list)                  |  |
|          | Error                        | 0x90, 0x60, 0x02, 0xFF                 |  |
|          | (Wrong part on commands)     |                                        |  |
| Pelco-D  |                              | 0xFF, 0x01, 0x00, 0x01                 |  |
| Pelco-P  |                              | 0xA0, 0x01, 0x00, 0xA1                 |  |

\*Send multiple commands continuously from the control equipment after the camera returned the response command.

## 2.3. OSD Menu Operations

All of the camera function can be set by the OSD (On Screen Display) menu. Set the function through the OSD menu operation by the following procedure.

#### [Open / Close OSD menu]

Press the "ENTER" while the OSD menu is not displayed, or send the "OSD Open"/"OSD On" command of the RS232, then the OSD menu (MAIN MENU) will be opened. To close the OSD menu, move the cursor to the "EXIT" and press "ENTER" (send "ENTER" command).

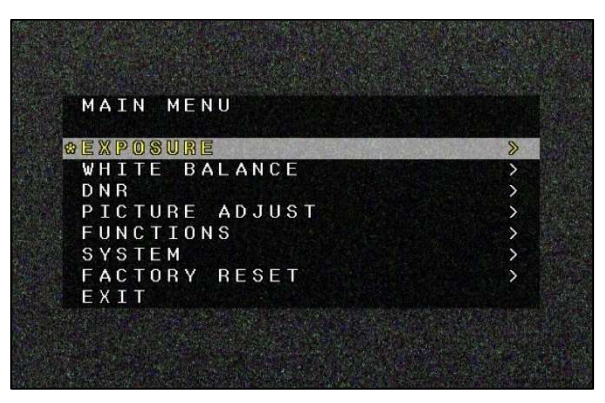

Figure 4. MAIN MENU is opened

#### [Shift to Each Setting Menu]

Use the "UP/DOWN" on the RC-02 ("Up/Down" command of the RS232) to move the cursor to select each OSD menu item, and press "ENTER" (send "ENTER" command) to open each function setting menu. In the each function setting menu, to go back to the previous menu, move the cursor to the "RETURN", and press "ENTER".

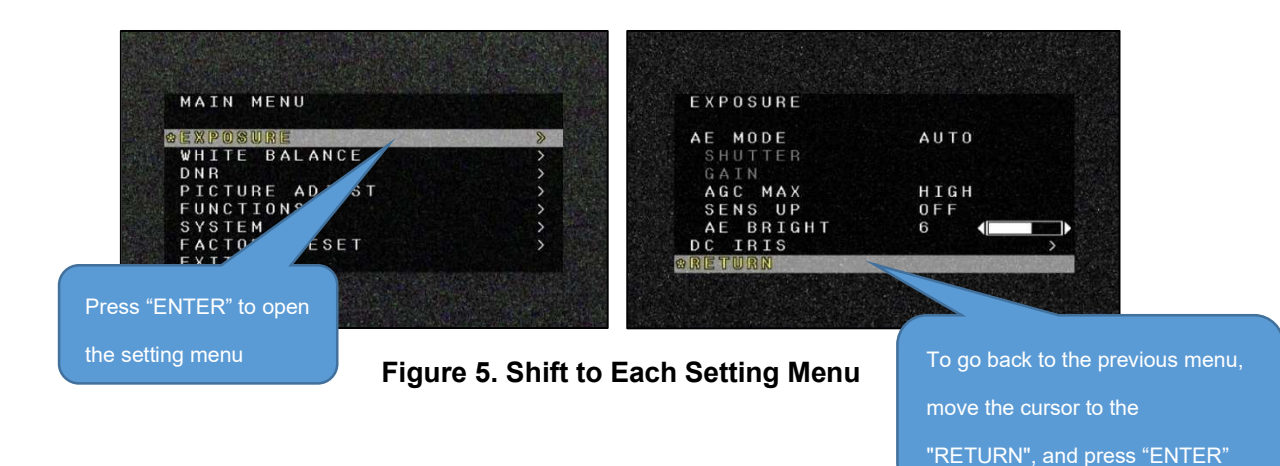

#### [Change Settings]

FUNCTIONS

Use the "UP/DOWN" on the RC-02 ("Up/Down" command of the RS232) to move the cursor to select each OSD menu item, and press "LEFT/RIGHT" ("Left/Right" command of the RS232) to change the setting of the item that the cursor is matched.

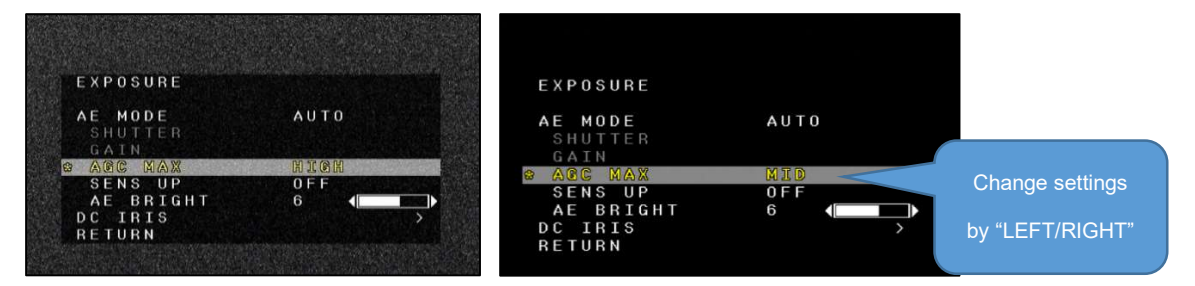

Figure 6. Change Settings

# Precautions \*Save behavior of settings The set value is saved immediately on this camera as soon as the settings are changed by the OSD. The settings retains even when the power of the camera is turned off. (\*Excluding the DZOOM and function not supported to be saved.) \*To retain the DZOOM function, operate the OSD/RS232 (DZOOM SAVE). \*The function not supported to be saved is below. See the "3. Description of Each Function" for the detail of the function. PICTURE ADJUST => DISP. FUNCTION

=> FRAME VIEW SEL

=> WDR

## 3. Functions

Set each function by the OSD menu. Part of the function can be set by the RS232 without displaying OSD menu. See the "5.RS232 Command List".

## 3.1. EXPOSURE

#### 3.1.1. AE MODE

Set control method of shutter, slow shutter, gain and DC iris lens.

Default: AUTO

#### AUTO

Automatically control the shutter speed (including SENS UP), gain and DC iris lens in accordance with the brightness of the subject.

When a bright subject is imaged, lower the brightness to the target value by the shutter speed and DC iris lens.

When a dark subject is imaged, heighten the brightness to the target value by the gain and slow shutter.

The max. and min. of the shutter speed is changed in accordance with the "OUTPUT FORMAT" setting (Table 5). The longer max. shutter speed, the higher sensitivity for the subject in the dark, but the video resolution will be lowered.

See "3.1.7" for the DC iris lens and "3.1.5" for the slow shutter.

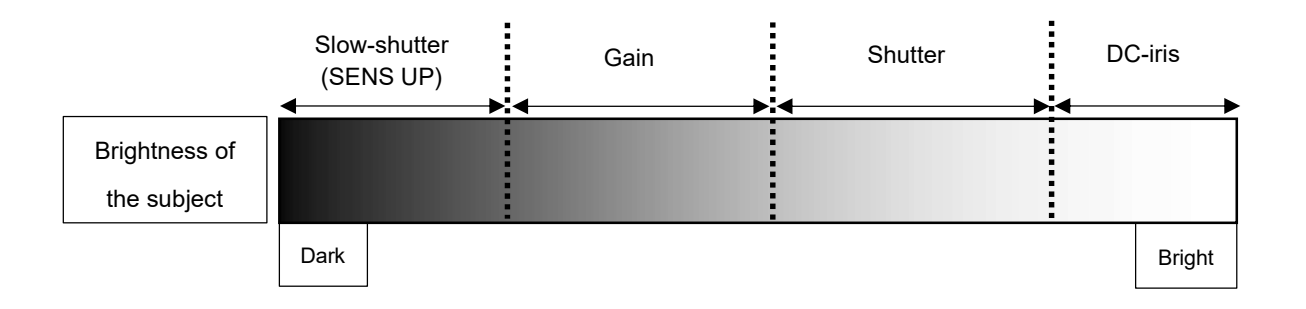

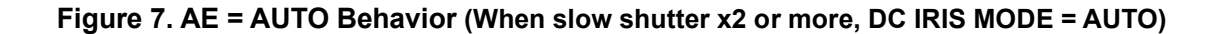

|                                  | Max. & Min. of the Shutter Speed (sec.) |  |
|----------------------------------|-----------------------------------------|--|
| OUTPUT FORMAT                    | (AE MODE=AUTO)                          |  |
| 1080p60,1080p59,1080i60,1080i59, | 1/60 1/10000                            |  |
| 720p60,720p59                    | 1/60 - 1/10000                          |  |
| 1080p50,1080i50,720p50           | 1/50 - 1/10000                          |  |
| 1080p30,1080p29                  | 1/30 - 1/10000                          |  |
| 1080p25,1080p24                  | 1/25 - 1/10000                          |  |

#### Table 5. The Max. and Min. the Shutter Speed of Each OUTPUT FORMAT

#### SHUT FIX

Gain automatically controls the brightness of the subject but the shutter speed is fixed.

#### MANUAL

The shutter speed (including SENS UP) and gain is fixed.

## 3.1.2. SHUTTER

Set the shutter speed while the AE MODE is SHUT FIX or MANUAL. The configurable shutter speed is changed in accordance with the "OUTPUT FORMAT" (Table 6).

|                                  | Configurable Shutter Speed (sec.) |  |
|----------------------------------|-----------------------------------|--|
| OUTPUTFORMAT                     | (AE MODE=SHUT FIX/MANUAL)         |  |
| 1080p60,1080p59,1080i60,1080i59, | 1/60, 1/120, 1/180, 1/240,        |  |
| 720p60,720p59                    | 1/300, 1/500, 1/1000, 1/2000,     |  |
|                                  |                                   |  |
|                                  | 1/50, 1/100, 1/150, 1/200,        |  |
| 1080p50,1080i50,720p50           | 1/250, 1/500, 1/1000, 1/2000,     |  |
|                                  | 1/5000, 1/10000                   |  |
|                                  | 1/30, 1/60, 1/120, 1/180,         |  |
| 1080p30,1080p29                  | 1/240, 1/300, 1/500, 1/1000,      |  |
|                                  | 1/2000, 1/5000, 1/10000           |  |
|                                  | 1/25, 1/50, 1/100, 1/150,         |  |
| 1080p25,1080p24                  | 1/200, 1/250, 1/500, 1/1000,      |  |
|                                  | 1/2000, 1/5000, 1/10000           |  |

#### Table 6. The Configurable Shutter Speed for Each OUTPUT FORMAT

#### 3.1.3. GAIN

Set the gain while the AE MODE is MANUAL.

The configurable gain is 0, 5, 10, 15, 20, 25, 30, 35, 40, 45, 50, 55, 60, 65 and 72[dB].

## 3.1.4. AGC MAX

Set the max. value of gain while the AE MODE is AUTO or SHUT FIX.

Selectable from OFF, LOW, MID and HIGH.

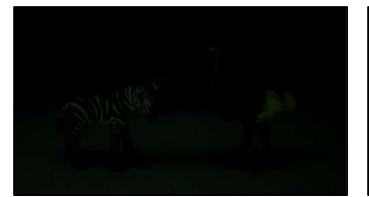

AGC MAX = LOW

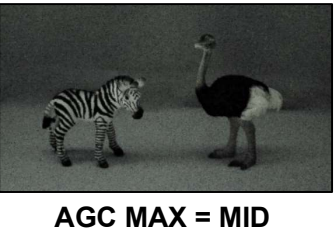

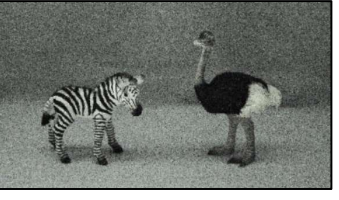

AGC MAX = HIGH

The max. value of gain is 0dB (OFF), 36dB (LOW), 50dB (MID), 72dB (HIGH). Default: HIGH

Figure 8. AGC MAX

#### 3.1.5. SENS UP

Set the long exposure (slow shutter). The sensitivity will be higher due to extending the max. exposure time to 1 frame/field, but the video resolution will be lowered. The slow shutter is set as a multiple of the min. value (the slowest value) of the shutter speed.

The configurable value is OFF, x2, x3, x4, x5, x6, x7, x8, x9, x10, x12 and x15. Default: OFF

While the "AE MODE" is "AUTO", the slow shutter (SENS UP) works when it is set as x2 or more. When the subject is dark until gain reaches the max. value, the slow shutter will start to work. While the "AE MODE" is "MANUAL", the slow shutter will be fixed with the selected setting value of the slow shutter.

## 3.1.6. AE BRIGHT

Set the target brightness while the AE MODE is AUTO or SHUT FIX. The higher value is set, the brighter it gets when the AE is converged. The setting value range is 0-10. <u>Default: 6</u>

#### 3.1.7. DC IRIS

Open the setting menu by the ENTER operation while the cursor is matched with the DC IRIS. The following settings are configurable in the menu.

Default: MODE = OPEN, PWM OFFSET ADJ = 127, IRIS SPEED = 3

| Menu Item | Value            | Description                                                 |  |
|-----------|------------------|-------------------------------------------------------------|--|
|           |                  | Control the DC iris to the AE BRIGHT value.                 |  |
|           | AUTO             | The DC iris works while the shutter speed reaches the max.  |  |
| MODE      |                  | value (when the subject is bright).                         |  |
|           | <u>OPEN</u>      | Fully open the DC iris.                                     |  |
|           | CLOSE            | Fully close the DC iris.                                    |  |
|           |                  | Set the easiness of the start moving the DC iris.           |  |
|           | 0 – 255          | When the value is large, it starts to move soon.            |  |
|           | <u>(127)</u>     | Turn the power off of the camera after changing the setting |  |
| AD3       |                  | and power the camera back on.                               |  |
| IRIS      | 0 5 (2)          | Set the speed between the start moving until convergence of |  |
| SPEED     | 0 – 5 <u>(3)</u> | the DC iris. When the value is large, it converges quickly. |  |
| DEFAULT   | -                | Restore the DC iris settings to the factory default.        |  |

#### Table 7. DC IRIS

## 3.2. WHITE BALANCE

## 3.2.1. WHITE BALANCE MODE (MODE)

Set the WHITE BALANCE control mode.

This setting is not applicable for the WAT-3200.

#### Default: ATW

#### Table 8. WHITE BALANCE - MODE

| Menu<br>Item | Value       | Description                                                                                                    |
|--------------|-------------|----------------------------------------------------------------------------------------------------|
|              | <u>ATW</u>  | Automatically follow WHITE BALANCE (Approx. 2000K-15000K)<br>by matching the color temperature of a subject.<br>The range of color can follow is wider than the<br>INDOOR/OUTDOOR.                                                  |
| MODE         | ONE<br>PUSH | Fix WHITE BALANCE at the specific color temperature.<br>Combined use the WHITE BALANCE convergence movement<br>(PUSH).<br>Utilize the WHITE BALANCE convergence movement (PUSH) to<br>complete while imaging such as a white paper. |
|              | INDOOR      | WHITE BALANCE automatically follows (Approx. 4600K-7200K).<br>Set as easy to follow indoor light source (fluorescent light, etc.).                                                                                                  |
|              | OUTDOO<br>R | WHITE BALANCE automatically follows (Approx. 4600K-<br>10000K).<br>Set as easy to follow outdoor light source (sunlight, etc.).                                                                                                    |
|              | MANUAL      | Manually set WHITE BALANCE                                                                                                    |

## 3.2.2. One Push Trigger (PUSH)

Complete the WHITE BALANCE convergence movement while the WHITE BALANCE mode is ONE PUSH. The B and R gain value after completing PUSH operation retains even when the power of the camera was turned off, or the WHITE BALANCE mode was changed.

When the "3.7. FACTORY RESET" is completed, the B and R gain value after completing PUSH operation will return to default settings.

## 3.2.3. B-Gain (BLUE)

Set the B and R gain value while the WHITE BALANCE mode is "MANUAL".

Lager the B gain, it will be bluer. The setting value range is 0-100.

Default: 50

## 3.2.4. R-Gain (RED)

Set the B and R gain value while the WHITE BALANCE mode is "MANUAL".

Lager the R gain, it will be redder. The setting value range is 0-100.

Default: 50

## 3.2.5. White Balance Tracking Speed (SPEED)

Set the follow-speed of WHITE BALANCE while the WHITE BALANCE mode is "ATW, INDOOR or OUTDOOR". The larger value, the quicker speed of the follow-speed of WHITE BALANCE when the subject color was changed. The setting value range is 0-7. <u>Default: 6</u>

## 3.2.6. B-Gain Offset (OFFSET-B)

Set the offset by the B gain when WHITE BALANCE is converged while the WHITE BALANCE mode is "ATW, INDOOR or OUTDOOR". The larger value, when WHITE BALANCE is converged, it will be bluer. The setting value range is 0-100.

<u>Default: 50</u>

## 3.2.7. R-Gain Offset (OFFSET-R)

Set the offset by the R gain when WHITE BALANCE is converged while the WHITE BALANCE mode is "ATW, INDOOR or OUTDOOR". The larger value, when WHITE BALANCE is converged, it will be redder. The setting value range is 0-100. <u>Default: 50</u>

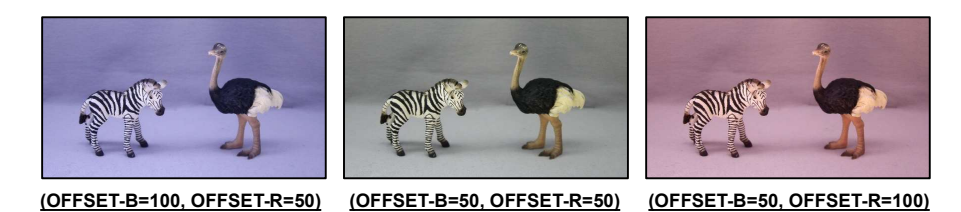

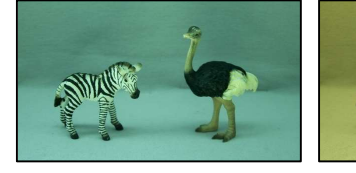

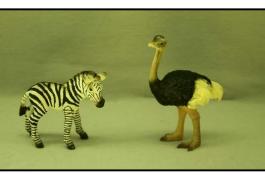

(OFFSET-B=50, OFFSET-R=0)

(OFFSET-B=0, OFFSET-R=50)

Figure 9. Change in MODE = ATW and OFFSET-B/R

# 3.3. NOISE REDUCTION

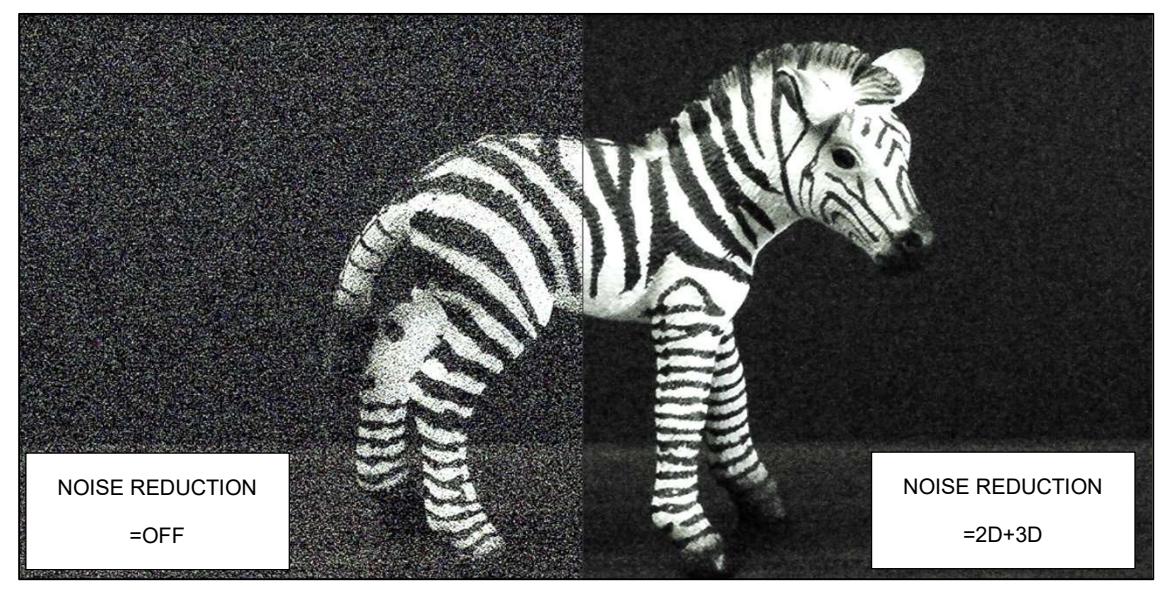

Figure 10. NOISE REDUCTION

# 3.3.1. Noise Reduction Mode (MODE)

Set the NR (Noise Reduction) control mode.

Default: 2D+3D

#### Table 9. NOISE REDUCTION - MODE

| Menu<br>Item | Value        | Description                                                    |
|--------------|--------------|----------------------------------------------------------------|
|              | OFF          | Not operating NR control.                                      |
| MODE         | 2D           | The 2DNR works.                                                |
|              |              | Reduce noise by the edge preserved smoothing.                  |
|              |              | The contour of the subject may be blurred.                     |
|              | 3D           | The 3DNR works.                                                |
|              |              | Reduce noise by analyzing the differences as the noise between |
|              |              | consecutive frames.                                            |
|              |              | The after-image may be obvious depends on a subject.           |
|              | <u>2D+3D</u> | Control NR by combining 3DNR and 2DNR.                         |

# 3.3.2. Noise Reduction Level (LEVEL)

Set the strength of NR.

Default: AUTO

| Menu<br>Item | Value       | Description                                               |
|--------------|-------------|-----------------------------------------------------------|
|              | <u>AUTO</u> | Automatically control the strength of NR.                 |
|              |             | Set the strength of NR to LOW.                            |
|              | LOW         | The noise increases when imaging a dark subject comparing |
|              |             | with HIGH/MID, but the after-image will be less.          |
| I EVEI       |             | Set the strength of NR to MID.                            |
|              | MID         | The noise and after-image is about medium between         |
|              |             | LOW/HIGH.                                                 |
|              | HIGH        | Set the strength of NR to HIGH.                           |
|              |             | The noise decreases when imaging a dark subject comparing |
|              |             | with LOW/MID, but the after-image will be obvious.        |

#### Table 10. NOISE REDUCTION - LEVEL

## 3.4. PICTURE ADJUST

## 3.4.1. GAMMA CORRECT

Complete the ENTER operation while the GAMMA CORRECT is ON to open the setting menu. <u>Default: GAMMA CORRECT = ON, GAMMA = 0.45, Y LUT EXTEND = UNIFORM</u>

#### OFF (1.0)

Turn off the "GAMMA CORRECT" ( $\gamma \doteq 1.0$ ).

#### ON

Turn on "GAMMA CORRECT".

Complete the ENTER operation to open the setting menu.

| Menu<br>Item | Value                                                              | Description                                                                           |
|--------------|--------------------------------------------------------------------|---------------------------------------------------------------------------------------|
| GAMMA        | OFF-BYPASS,<br>0.9, 0.8, 0.7, 0.6, 0.55, 0.5,<br><u>0.45</u> , 0.4 | Set GAMMA CORRECT. γ≒1.0 is set by selecting<br>OFF-BYPASS same as GAMMA CORRECT=OFF. |
| Y LUT        | UNIFORM                                                            | Uniformly correct the dark and bright part of the subject.                            |
| EXTEND       | EXTEND-F2C                                                         | Bright correction except on the bright part on the subject.                           |

#### Table 11. GAMMA CORRECT

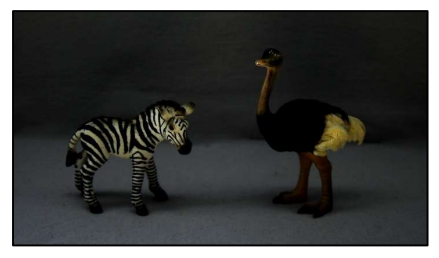

(GAMMA = OFF-BYPASS, Y LUT EXTEND = UNIFORM)

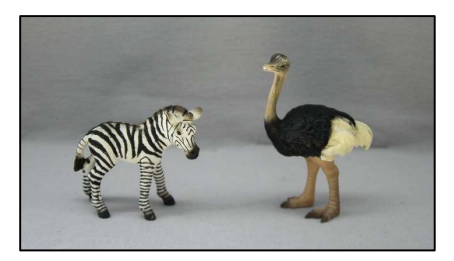

(GAMMA = 0.45, Y LUT EXTEND = UNIFORM)

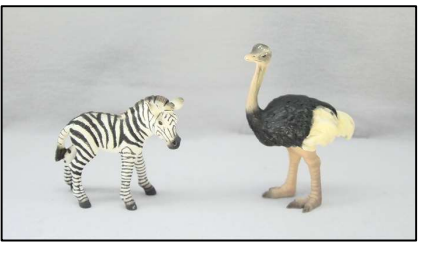

(GAMMA = 0.45, Y LUT EXTEND = EXTEND-F2C)

#### Figure 11. GAMMA / Y LUT EXTEND

## 3.4.2. CONTRAST

Adjust the contrast difference and color density difference of the image. The setting value range is 0-20. <u>Default: 11</u>

## 3.4.3. BRIGHTNESS

Adjust the brightness of the image. The setting value range is 0-20. <u>Default: 11</u>

## 3.4.4. SATURATION

Adjust the saturation of the image. The setting value range is 0-20. <u>Default: 10</u>

## 3.4.5. HUE

Adjust the hue of the image. The setting value range is 0-20. <u>Default: 10</u>

## 3.4.6. EDGE

Adjust the contour emphasizing level. The setting value range is 0-20. <u>Default: 5</u>

## 3.4.7. AUTO SATURATE

Control the saturation while the illumination of the subject is low. Default: MID

| Menu<br>Item     | Value | Description                                                                                                    |
|------------------|-------|----------------------------------------------------------------------------------------------------|
| AUTO<br>SATURATE | OFF   | Retain the saturation even while the illumination of the subject is low. The chroma noise may be obvious, and the white balance may be shifted from the edge. |
|                  | LOW   | Set the control level of the saturation while the illumination of                                                                                             |
|                  | MID   | the subject is low. *The color of MASK/LINE becomes thin                                                                                                    |
|                  | HIGH  | during low illuminance while PRIVACY MASK and/or CROSS<br>LINE is displayed.                                                                                  |

## Table 12. AUTO SATURATE

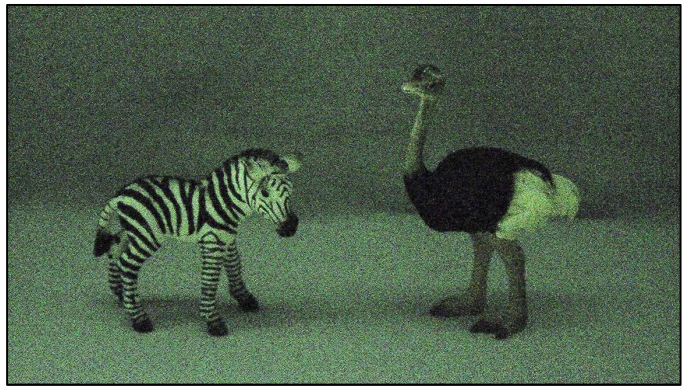

AUTO SATURATE = OFF

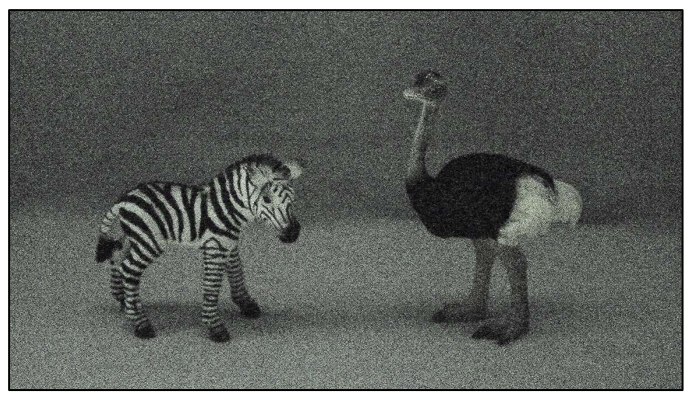

AUTO SATURATE = MID Figure 12. AUTO SATURATE (illuminance of the subject = Approx. 0.1lx, AGC = HIGH)

# 3.4.8. AUTO EDGE

Weaken the contour emphasizing during low illuminance.

## Default: OFF

| Menu<br>Item | Value      | Description                                              |
|--------------|------------|----------------------------------------------------------|
|              | <u>OFF</u> | Retain the saturation even while the illumination of the |
|              |            | subject is low.                                          |
| AUTO         |            | Weaken the contour emphasizing during low                |
| EDGE         | ON         | illuminance.                                             |
|              |            | The noise becomes slightly less but the contour of the   |
|              |            | subject may become blurred.                              |

## Table 13. AUTO EDGE

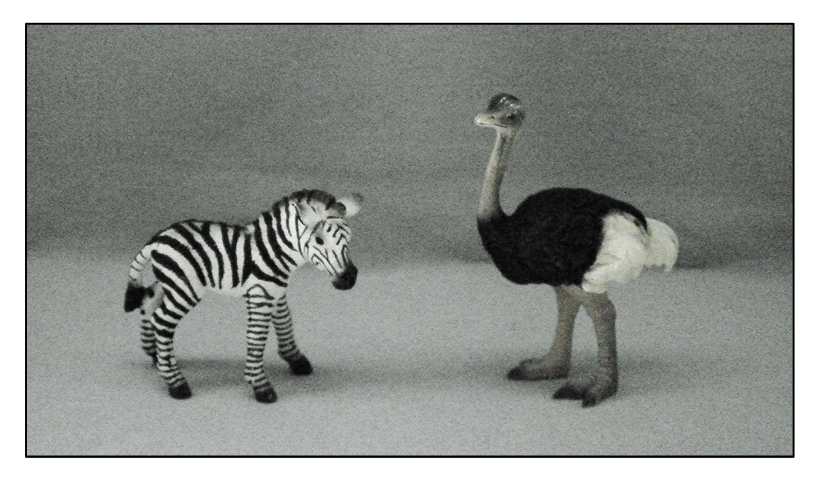

## AUTO EDGE = OFF

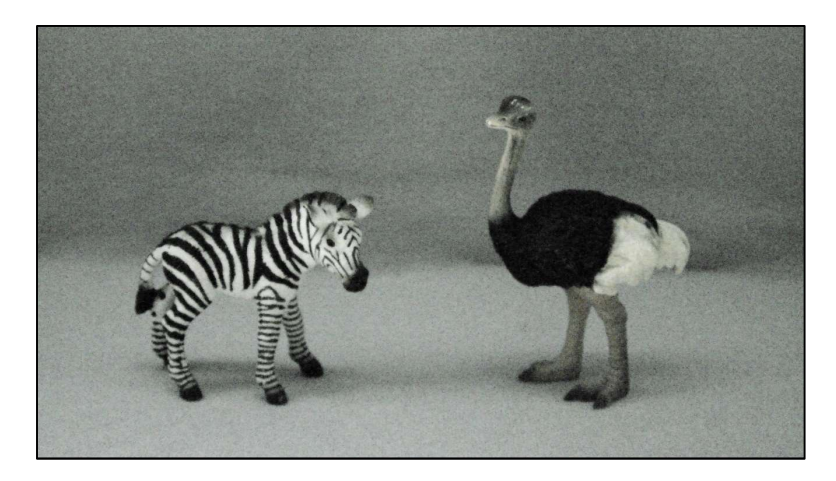

AUTO EDGE = ON Figure 13. AUTO EDGE

## 3.4.9. DISPLAY FUNCTION

Open the setting menu by the ENTER operation while the cursor is matched with "DISP.FUNCTION". <u>Default: FREEZE = OFF, MIRROR = OFF, IMAGE EFFECT = OFF</u>

| Menu<br>Item    | Value          | Description                                                            |
|-----------------|----------------|------------------------------------------------------------------------|
|                 | <u>OFF</u>     | Turn off FREEZE.                                                       |
| FREEZE          | ON             | Turn on FREEZE.                                                        |
|                 | <u>OFF</u>     | Turn off MIRROR.                                                       |
| MIDDOD          | MIRROR         | Invert to right and left of the image.                                 |
| MIRROR          | V-FLIP         | Invert to up and down of the image.                                    |
|                 | BOTH(H/V)      | Invert to up, down, right and left of the image.                       |
|                 | <u>OFF</u>     | Turn off IMAGE EFFECT.                                                 |
|                 | NEGATIVE       | The negative-positive reversal on the contrast and color of the image. |
|                 | GREY           | Make the image to achromatic color.                                    |
| IMAGE<br>EFFECT | REDDISH-1 - 4  | Make the image to red monochrome.<br>Color density range: 1-4          |
|                 | BLUISH-1 - 4   | Make the image to blue monochrome.                                     |
|                 | DECISIT-1-4    | Color density range: 1-4                                               |
|                 | GREENISH-1 - 4 | Make the image to green monochrome.                                    |
|                 |                | Color density range: 1-4                                               |

Table 14. DISPLAY FUNCTION

## 3.4.10. Reset Picture Adjust (DEFAULT)

PICTURE ADJUST: Restore the settings in the menu to factory default.

## 3.5. FUNCTIONS

## 3.5.1. Digital Zoom (DZOOM)

Display the partly enlarged image.

Enlarged view by zoom and movable horizontally and vertically by pan and tilt.

Default: OFF

#### OFF

Turn off the "DZOOM" (1 time).

Note that the PTZ (Pan, Tilt, and Zoom) settings turn back to the original setting when DZOOM was turned OFF without DZOOM SAVE after the setting of the position of Pan/Tilt and ZOOM RATIO.

#### ON

Turn on the "DZOOM and PAN/TILT".

The setting which is saved as DZOOM SAVE after the setting of the position of PAN/TILT and ZOOM RATIO will be read.

Cannot use together the "DZOOM" and "DIS".

Open the setting menu by the ENTER operation.

The following settings are available in the menu.

ZOOM CONTROL

Set the position of PAN/TILT and zoom magnification.

The setting range of DZOOM RATIO is below.

•x1.00 - x6.00 (Output Format = 1080p/1080i)

•x1.00 - x7.11 (Output Format = 720p)

The setting range of PAN/TILT is 0x00 - 0xF0. The PAN/TILT setting value is not displayed.

However, it can be read with the RS232 communication.

(See the "5.RS232 Command List".)

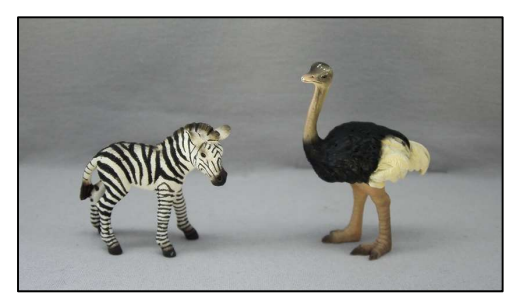

(DZOOM = OFF)

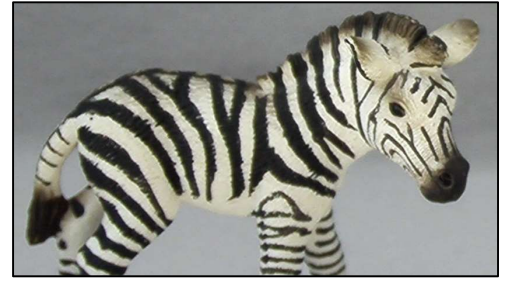

(DZOOM = ON, ZOOM = x3.00, PAN =0x2B, TILT =0x86)

Figure 14. DZOOM

#### [Setting Method of OSD]

-Set digital ZOOM RATIO: Operate LEFT/RIGHT while the cursor is on RATIO \*Press "ENTER" to move the cursor to the "POSITION".

| RATIO<br>× 1.00 | POS           | ITION | RETURN |
|-----------------|---------------|-------|--------|
|                 | enter<br>ZOOM |       |        |

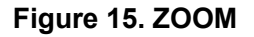

- Set the position of PAN/TILT:

Operate UP/DOWN/LEFT/RIGHT while the cursor is on POSITION

\*Press "ENTER" to move the cursor to the "RETURN". Press "ENTER" to return to the previous screen while the cursor is on to the "RETURN".

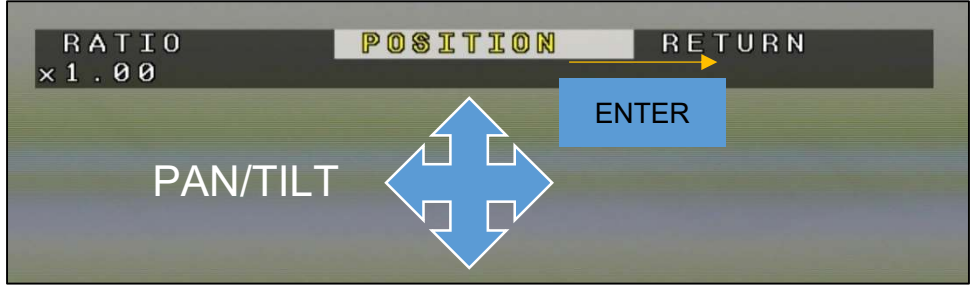

Figure 16. PAN/TILT

#### [Setting Method of RS232]

(See the "5.RS232 Command List" for the communication commands.)

- -Send the command turning DZOOM=ON first.
- Specify the ZOOM RATIO by the ZOOM command.

ZOOM command = 0x81, 0x01, 0x04, 0x46, 0x00, 0x00, 0x0p, 0x0q, 0xFF

\*See "Table 15" for the interrelationship between the ZOOM command setting value and ZOOM RATIO.

- Specify the position of PAN/TILT by the PAN, TILT position command.

-The PAN/TILT position moves from the current position by sending PAN-Left, PAN-Right, TILT-Up, TILT-Down commands.

| *Coupling the low-order 4bit                           | of 0x0p/0x0q to de    | scribe 0xpq  |
|--------------------------------------------------------|-----------------------|--------------|
| Охрд                                                   | Zoom ratio            | )            |
| (in ZOOM command)                                      | Output Forn           | nat          |
|                                                        | 1080p/1080i           | 720p         |
| 0x00 - 0x03                                            | x1.00                 | x1.00        |
| 0x04                                                   | x1.01                 | x1.01        |
| 0x05 - 0x08                                            | x1.03                 | x1.03        |
| 0x09 - 0x0C                                            | x1.05                 | x1.05        |
| 0x0D - 0x11                                            | x1.07                 | x1.07        |
| 0x12 - 0x15                                            | x1.09                 | x1.09        |
| 0x16 - 0x19                                            | x1.11                 | x1.11        |
| 0x1A - 0x1D                                            | x1.13                 | x1.13        |
| 0x1E - 0x22                                            | x1.15                 | x1.15        |
| 0x23 - 0x26                                            | x1.17                 | x1.18        |
| 0x27 - 0x2A                                            | x1.20                 | x1.20        |
| 0x2B - 0x2E                                            | x1.22                 | x1.23        |
| 0x2F - 0x33                                            | x1.25                 | x1.25        |
| 0x34 - 0x37                                            | x1.27                 | x1.28        |
| 0x38 - 0x3B                                            | x1.30                 | x1.31        |
| 0x3C - 0x3F                                            | x1 33                 | x1 34        |
| 0x40 - 0x44                                            | x1.36                 | x1.37        |
| 0x45 - 0x48                                            | x1 39                 | x1 41        |
| 0x49 - 0x4C                                            | x1 42                 | x1 44        |
| 0x4D - 0x50                                            | x1.42                 | x1.44        |
| 0x51 - 0x55                                            | x1.50                 | x1.52        |
| 0x56 - 0x59                                            | x1.53                 | x1.56        |
| 0x50 = 0x50                                            | <u>x1.50</u><br>x1.57 | x1.60        |
| 0x5R = 0x61                                            | <u>x1.07</u><br>x1.62 | x1.65        |
| 0x62 - 0x66                                            | <u>x1.62</u>          | x1.00        |
| 0x62 - 0x60                                            | v1 71                 | v1 75        |
|                                                        | <u>x1.71</u>          | <u>x1.75</u> |
| 0x0D = 0x0L                                            | <u></u>               | x1.86        |
| 0x01 - 0x73                                            | <u>x1.01</u>          | x1.00        |
| 0x79 0x78                                              | <u>x1.07</u>          | x1.92        |
|                                                        | <u>x2.00</u>          | X1.99        |
| 000000000000000000000000000000000000                   | X2.00                 | X2.00        |
| $\frac{0000 - 0004}{000000000000000000000000000000000$ | X2.00                 | X2.14        |
| 0x80 0x80                                              | <u>XZ.14</u>          | X2.22        |
| 0x89 - 0x80                                            | XZ.ZZ                 | X2.31        |
| 0x8D - 0x90                                            | X2.30                 | X2.40        |
| 0x91 - 0x95                                            | <u>XZ.40</u>          | X2.50        |
| 0x96 - 0x99                                            | <u> </u>              | X2.62        |
| 0x9A - 0x9D                                            | <u> </u>              | X2.74        |
| <u>0x9E - 0xA1</u>                                     | <u> </u>              | X2.88        |
| <u> 0xA2 - 0xA6</u>                                    | <u>x2.85</u>          | <u>x3.03</u> |
| <u> 0xA7 - 0xAA</u>                                    | x3.00                 | x3.20        |
|                                                        | <u>x3.15</u>          | x3.38        |
| 0xAF - 0xB2                                            | x3.33                 | x3.59        |
| 0xB3 - 0xB7                                            | x3.52                 | x3.83        |
| 0xB8 - 0xBB                                            | x3.75                 | x4.10        |
| 0xBC - 0xBF                                            | x4.00                 | x4.41        |
| 0xC0 - 0xC3                                            | x4.28                 | x4.77        |
| 0xC4 - 0xC8                                            | x4.61                 | x5.20        |
| 0xC9 - 0xCC                                            | x5.00                 | x5.71        |
| 0xCD - 0xD0                                            | x5.45                 | x6.33        |
| 0xD1 - 0xD5                                            | x6 00                 | x7 11        |

Table 15. RS232 – ZOOM Commands 0xpq and ZOOM RATIO

• PIP (Picture in Picture)

Partly display the image which is DZOOM=OFF on the screen. Default: OFF

The blue-colored box of the displayed part of PIP synchronizes with the range of PTZ. \*When PIP is ON, the CVBS (NTSC/PAL) output does not display correctly and is not a failure.

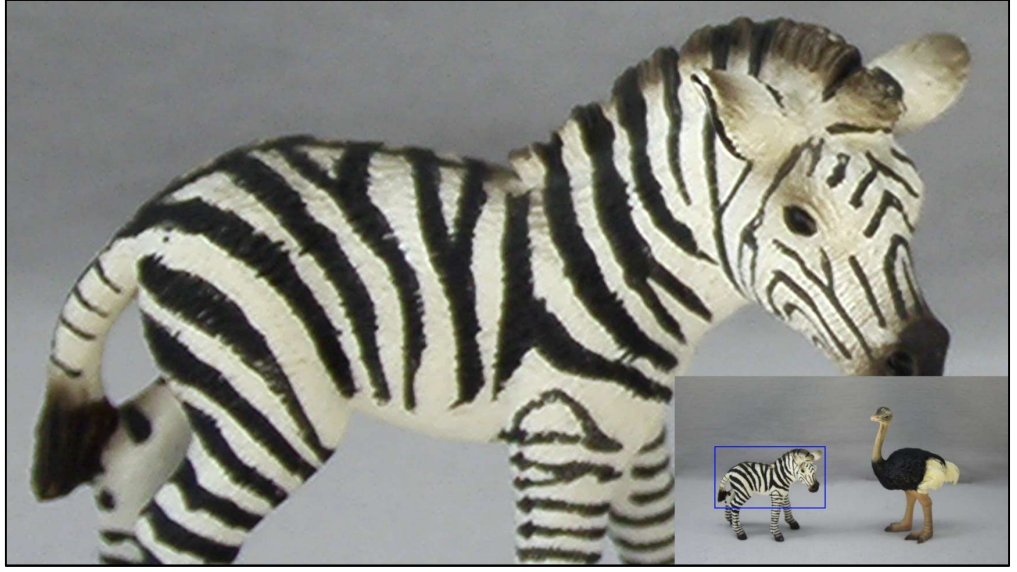

Figure 17. DZOOM (PIP=ON)

• PIP SIZE

Set the size of PIP display. Configurable size: 1/4, 1/9, 1/16, 1/25 <u>Default: 1/9</u>

PIP POSITION

Set the position of PIP.

-PIP position setting: Operate UP/DOWN/LEFT/RIGHT while the cursor is on "POSITION". \*Press "ENTER" to move the cursor to the "RETURN". Press "ENTER" to return to the previous screen while the cursor is on to the "RETURN".

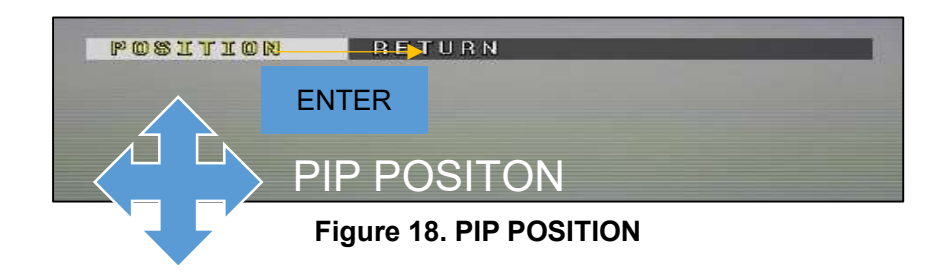

#### DZOOM SAVE

Save DZOOM setting to the camera.

The setting of the position of PAN/TILT and ZOOM RATIO is while the DZOOM ON (\*). \*Excluding the PIP settings. The PIP settings were saved when PIP, PIP SIZE and PIP POSITION were operated.

#### • DEFAULT

Initialize all of the PAN/TILT, ZOOM RATIO and PIP settings. Note that the result by DZOOM SAVE will be deleted.

## 3.5.2. DEFOG

Correct by improving visibility of the image when the contrast becomes low by foggy or poor weather conditions. <u>Default: OFF</u>

#### OFF

Turn off the "DEFOG".

## ON

Enable the "DEFOG (FIX)". Open the setting menu by the ENTER operation.

| Menu<br>Item | Value             | Description                        |
|--------------|-------------------|------------------------------------|
| STRENGTH     | 0 – 16 <u>(8)</u> | Set the strength of "DEFOG (FIX)". |

Table 16. DEFOG (ON)

#### AUTO

Enable the "DEFOG (AUTO)". Control DEFOG in accordance with the subject situation. Open the setting menu by the ENTER operation.

#### Table 17. DEFOG (AUTO)

| Menu<br>Item | Value            | Description                             |
|--------------|------------------|-----------------------------------------|
|              | 0 - 3 <u>(0)</u> | Set the threshold of "DEFOG (AUTO)".    |
| THRESHOLD    |                  | 0=correct the most, 3=correct the least |
| AUTO LEVEL   | <u>HIGH</u>      |                                         |
|              | MID              | Set the strength of DEFOG (AUTO).       |
|              | LOW              |                                         |

## 3.5.3. DWDR

Correct the contrast of the subject by the histogram equalization. Default: OFF

#### OFF

Turn off the "DWDR".

#### ON

Enable the "DWDR (FIX)".

Correct the contrast of the subject by the histogram equalization on the bright part. Open the setting menu by the ENTER operation.

| Menu<br>Item        | Value                | Description                                                  |  |
|---------------------|----------------------|--------------------------------------------------------------|--|
| STRENGTH            | 0 –<br>16 <u>(8)</u> | Bright correction on the dark part.                          |  |
| SATURATION          | 0 —                  | Darken the bright part to make less difference with the dark |  |
|                     | 16 <u>(0)</u>        | part.                                                        |  |
| LOCAL               | 0 —                  | Poduce the difference of the medium part of the contract     |  |
| RATIO 16 <u>(0)</u> |                      | Reduce the difference of the medium part of the contrast.    |  |

## Table 18. DWDR (ON)

#### AUTO

Enable the "DWDR (AUTO)".

Automatically control the DWDR in accordance with the subject situation.

Open the setting menu by the ENTER operation.

#### Table 19. DWDR (AUTO)

| Menu<br>Item | Value       | Description                                                          |  |
|--------------|-------------|----------------------------------------------------------------------|--|
| SAT SVNC     | <u>OFF</u>  | Turn off the control for lowering the brightness of the bright part. |  |
| SAL STNC     | ON          | Control for lowering the brightness of the bright part.              |  |
|              | <u>HIGH</u> |                                                                      |  |
| AUTO LEVEL   | MID         | Set the strength of "DWDR (AUTO)".                                   |  |
|              | LOW         |                                                                      |  |

## 3.5.4. MOTION DETECT

Detect the motion in the image.

Default: OFF

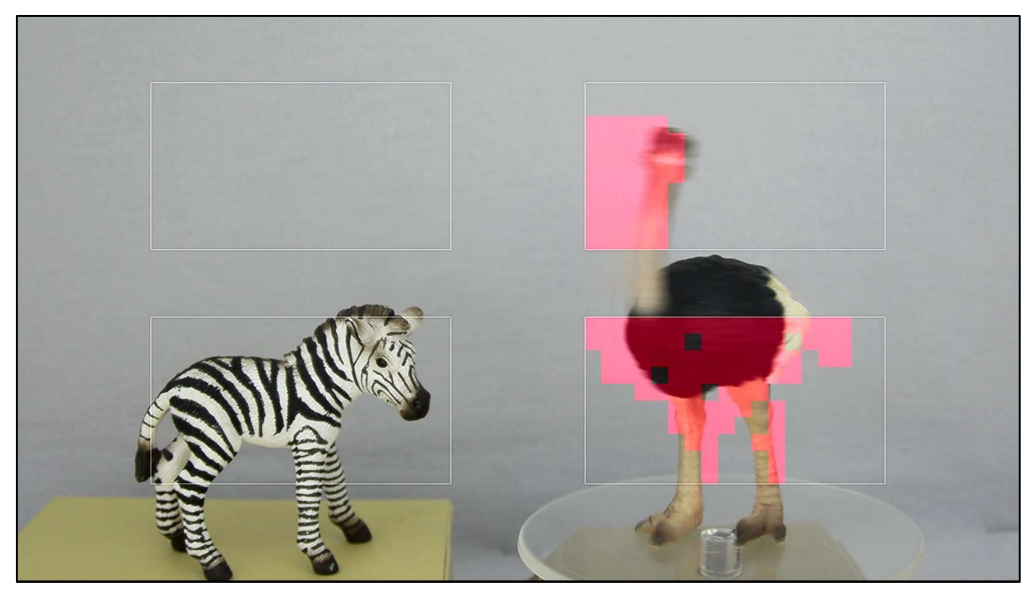

Figure 19. MOTION DETECTION

## OFF

Turn off the "MOTION DETECT".

## ON

Turn on the "MOTION DETECT". The detected part will be displayed in red. Open the setting menu by the ENTER operation.

## • AREA

Set the MOTION DETECT area for the detail setting. Select from AREA1-4.

## AREA ENABLE

Switch the MOTION DETECT ON/OFF of the selected area. Default: ON

#### AREA DISPLAY

Switch the frame display ON/OFF of the selected area.

#### • SIZE/POSITION

Adjust the selected area size and position.

- MOTION DETECT area position setting: Operate UP/DOWN/LEFT/RIGHT while the cursor is on the "POSITION".
- \*Press "ENTER" to move the cursor to the "SIZE".

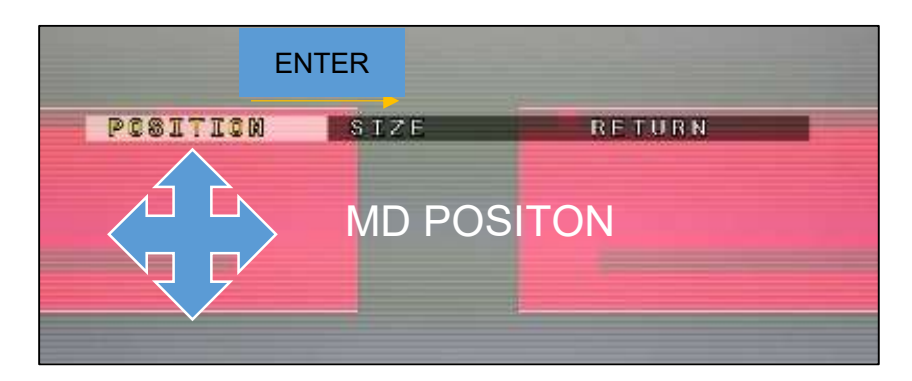

Figure 20. MD POSITION

- MOTION DETECT area size setting: Operate UP/DOWN/LEFT/RIGHT while the cursor is on the "SIZE".
  - \*Press "ENTER" to move the cursor to the "RETURN". Press "ENTER" to return to the previous screen while the cursor is on to the "RETURN".

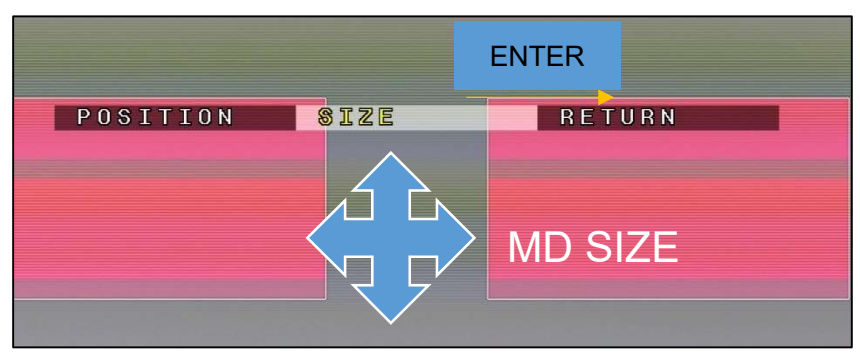

Figure 21. MD SIZE

• SENSITIVITY

Set the detection sensitivity of the MOTION DETECT.

The larger setting value, the easier to detect. The setting value is all in common. The setting value range is 0-40. <u>Default: 20</u>

#### MOTION VIEW

Switch ON/OFF of displaying the MOTION DETECT. Default: ON

#### • VISCA ALARM

Switch ON/OFF of the VISCA command output of the MOTION DETECT result.

#### Default: OFF

The MOTION DETECT result will be sent as the response command like below. Response to the MOTION DETECT result = 0x90, 0x07, 0x04, 0x1B, 0xXX, 0xFF

The XX part shows the detected area. The low-order corresponds to the detected area, and

it becomes to 1 when detected.

Example 1: Only when the area1 was detected = 0x90, 0x07, 0x04, 0x1B, 0x01, 0xFF

Example 2: All areas (1-4) were detected= 0x90, 0x07, 0x04, 0x1B, 0x0F, 0xFF

| bit of XX part | 7 | 6 | 5 | 4 | 3     | 2     | 1     | 0     |
|----------------|---|---|---|---|-------|-------|-------|-------|
| Detected area  | - | - | - | - | area4 | area3 | area2 | area1 |

• DEFAULT

Restore the MOTION DETECT setting to the default.

## 3.5.5. Digital Image Stabilizer (DIS)

Reduce the horizontal and vertical blur and/or vibration of the subject.

The angle of view is changed due to the correction by zooming.

Cannot use together the "DZOOM" and "DIS".

Default: OFF

#### OFF

Turn off the "DIS".

#### ON

Turn on the "DIS".

## 3.5.6. Backlight Compensation (BACKLIGHT)

Make more visible the subject with backlighting, etc.

Default: OFF

#### OFF

Turn off the "BAKLIGHT". Control the exposure by the entire image information.

## BLC

Match the exposure to the specified area on the image.

The dark part will be more visible when metering only the dark part with backlighting.

Open the setting menu by the ENTER operation.

| Menu    | Valu      | Description                                               |
|---------|-----------|-----------------------------------------------------------|
| Item    | е         |                                                           |
| RIC     | OFF       | Unable BLC.                                               |
| BLC     | <u>ON</u> | Enable BLC.                                               |
|         |           | Set the BLC area size and position.                       |
| SIZE    | -         | Size setting:                                             |
|         |           | Operate UP/DOWN/LEFT/RIGHT while the cursor is on "SIZE". |
| N       |           | Position setting:                                         |
|         |           | Operate UP/DOWN/LEFT/RIGHT while the cursor is on         |
|         |           | "POSITION".                                               |
| AREA    | OFF       | Hide the BLC area.                                        |
| DISPLAY | <u>ON</u> | Display the BLC area.                                     |
| DEFAULT | -         | Restore the BLC setting to default.                       |

#### Table 20. BLC

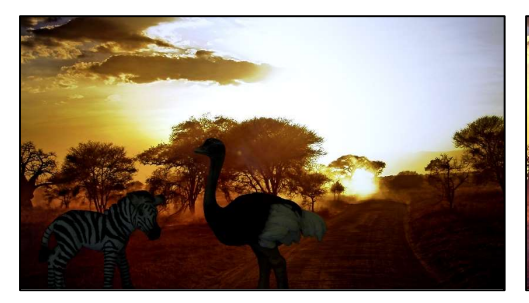

**BACKLIGHT = OFF** 

BACKLIGHT = BLC

Figure 22. BLC

#### HSBLC

Match the exposure to the specified area on the entire image except the brightest part. Make more visible the part except the headlight while imaging the subject including high brightness part. Open the setting menu by the ENTER operation.

| Menu<br>Item | Value           | Description                                                        |
|--------------|-----------------|--------------------------------------------------------------------|
| AREA         | OFF             | Hide the HSBLC area.                                               |
| DISPLAY      | <u>ON</u>       | Display the HSBLC area.                                            |
|              |                 | Set the HSBLC area size and position.                              |
|              |                 | Size setting:                                                      |
| SIZE         |                 | Operate UP/DOWN/LEFT/RIGHT while the cursor is on "SIZE".          |
| /POSITION    | -               | Position setting:                                                  |
|              |                 | Operate UP/DOWN/LEFT/RIGHT while the cursor is on                  |
|              |                 | "POSITION".                                                        |
| LEVEL        | 0-20 <u>(3)</u> | Set the threshold to recognize the high brightness part.           |
| BLACK        | OFF             | Does not perform masking on the high brightness part.              |
| MASK         |                 | Apply black masks on the high bright part. The pixel of the masked |
| MAON         |                 | part is excluded from metering area.                               |
| DEFAULT      | -               | Restore the HSBLC setting to the default.                          |

| Tabl | e 2 | 21. | HS | BLC |
|------|-----|-----|----|-----|

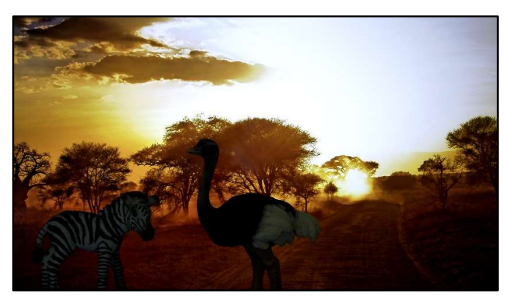

BACKLIGHT = OFF

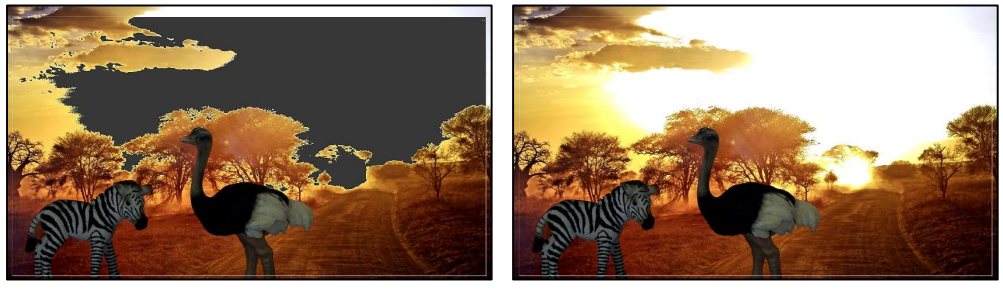

(BACKLIGHT = HSBLC, BLACK MASK = ON) (BACKLIGHT = HSBLC, BLACK MASK = OFF) Figure 23. HSBLC

## 3.5.7. Pixel Binning (BINNING)

Enhance sensitivity by combining the A/D value of the adjacent pixels.

The resolution of the image will be low.

Default: OFF

#### OFF

Turn off the "BINNING".

#### ON

Turn on the "BINNING".

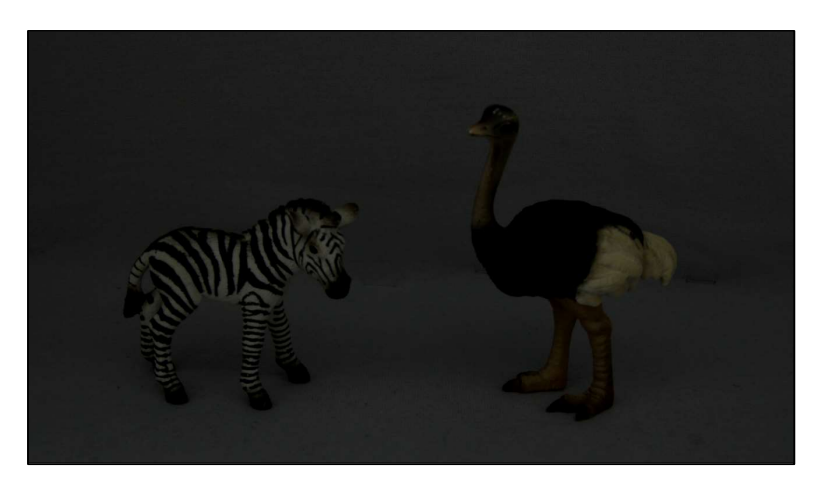

(AE MODE = MANUAL, SHUTTER = 1/60s, GAIN = 0dB, BINNING = OFF)

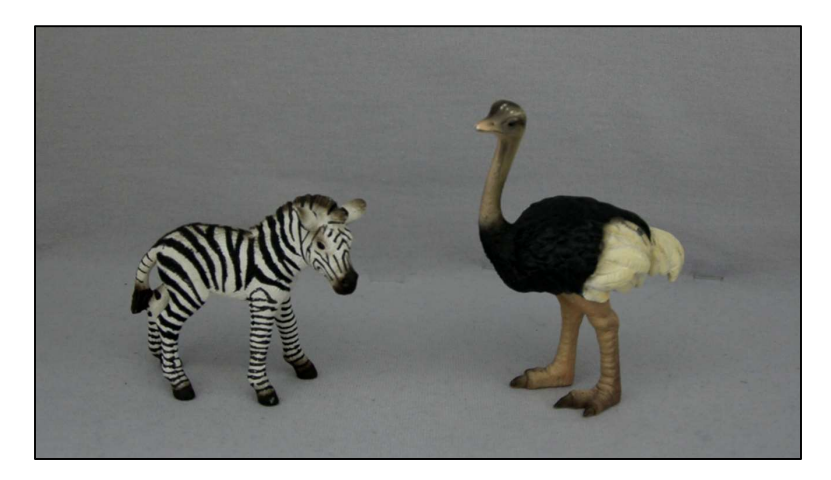

(AE MODE = MANUAL, SHUTTER = 1/60s, GAIN = 0dB, BINNING = ON) Figure 24. BINNING

## 3.5.8. DEFECT PIXEL COMPENSATION

Correct inconspicuously the defect pixel.

Default: ON

#### OFF

Turn off the "DEFECT PIXEL COMPENSATION".

## ON

Turn on the "DEFECT PIXEL COMPENSATION".

\*The subject, which is similar with a defect pixel, may be corrected when it was imaged. In this case, turn off this setting.

## 3.5.9. Multiple Exposure-Type WDR (WDR)

Make more visible of the subject with a large contrast.

Synthesize one frame of the WDR image from the two frames of the long exposure and short exposure. The detail setting of the WDR image synthesis from the setting menu. The video resolution when WDR=ON will be lower than when WDR=OFF.

#### Default: OFF

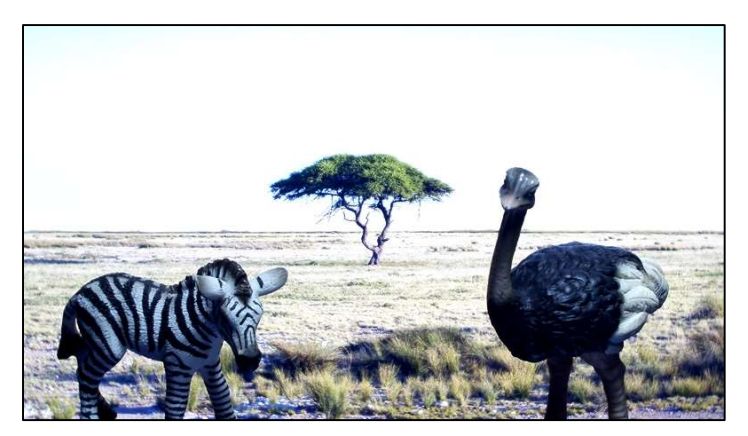

WDR = OFF

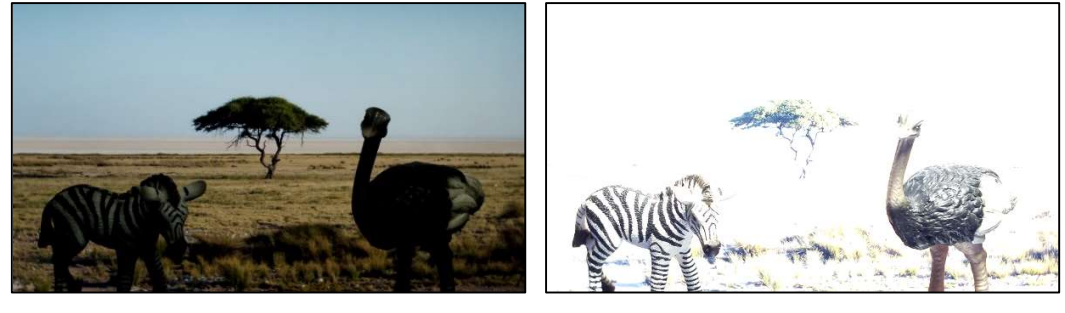

FRAME VIEW SEL = SHORT

FRAME VIEW SEL = LONG

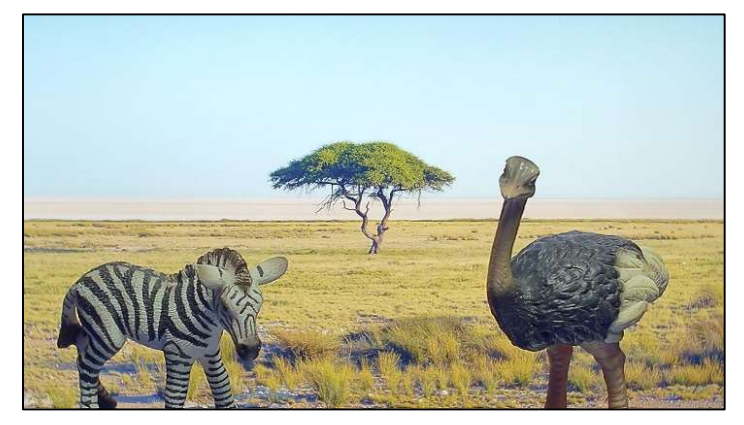

WDR = ON Figure 25. WDR

## OFF

Turn off the "WDR".

#### ON

Turn on the "WDR". Open the setting menu by the ENTER operation.

| Menu<br>Item | Value                                        | Description                                                     |
|--------------|----------------------------------------------|-----------------------------------------------------------------|
|              | WDR ON                                       | Display the WDR image synthesis.                                |
| FRAME        | LONG                                         | Display only the long exposure image.                           |
|              | SHORT                                        | Display only the short exposure image.                          |
| WDR          |                                              |                                                                 |
| STRENGT      | 0-29 <u>(12)</u>                             | Set the strength of the WDR process.                            |
| H            |                                              |                                                                 |
| CONTRAS      | 0-5(2)                                       | Set the correction level of the contrast when the WDR synthesis |
| Т            | 0 0 <u>127</u>                               |                                                                 |
|              |                                              | Automatically adjust the shutter and gain during the WDR is     |
|              |                                              | working.                                                        |
| WDR AE       | <u>/////////////////////////////////////</u> | It works more when the contrast of the subject change largely.  |
| MODE         |                                              | The time the WDR motion convergence will be longer.             |
|              | MANUAL                                       | The shutter and gain value is fixed during the WDR is working.  |
|              |                                              | The time the WDR motion convergence will be shorter.            |
|              | 0 10(10)                                     | Set the target value of the brightness when WDR AE              |
|              | 0-19 <u>(10)</u>                             | MODE=AUTO.                                                      |
| GAIN         | 0-19 <u>(0)</u>                              | Set gain when WDR AE MODE=MANUAL.                               |
| SHUTTER      | 0-19 <u>(19)</u>                             | Set shutter when WDR AE MODE=MANUAL.                            |
| EXPOSUR      | <u>1:32</u>                                  | Set the ratio of the exposure time between short and long time  |
| E<br>RATIO   | 1:16                                         | exposure. Set as 1:16 to extend the short time exposure time.   |
| DEFAULT      | -                                            | Restore the WDR settings to the default.                        |

Table 22. WDR

## 3.5.10. PRIVACY MASK

Mask arbitrary area in the image.

8 different size, position and color masks can be displayed.

Cannot use together the "PRIVACY MASK" and "CROSS LINE".

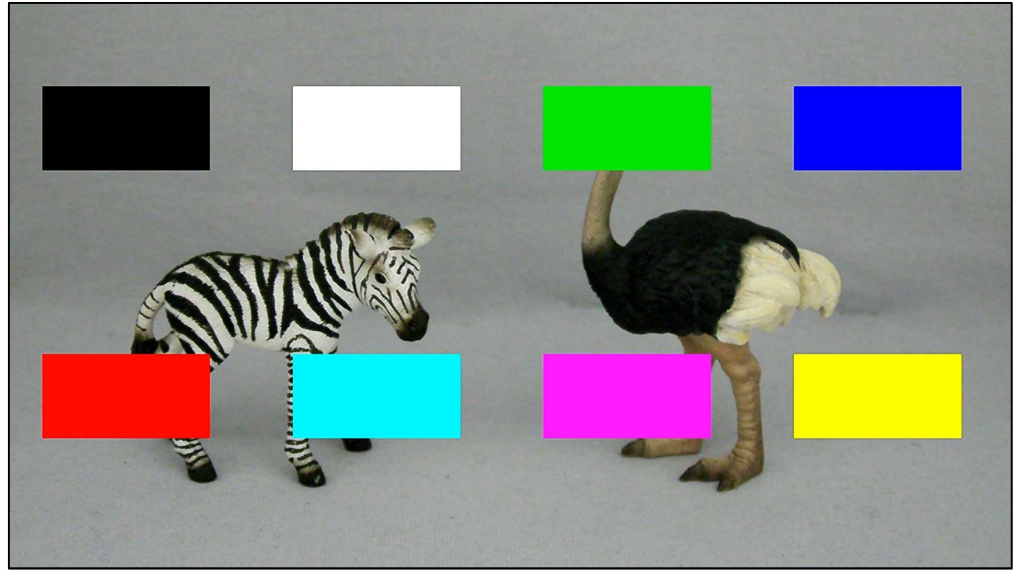

TYPE = SQUARE

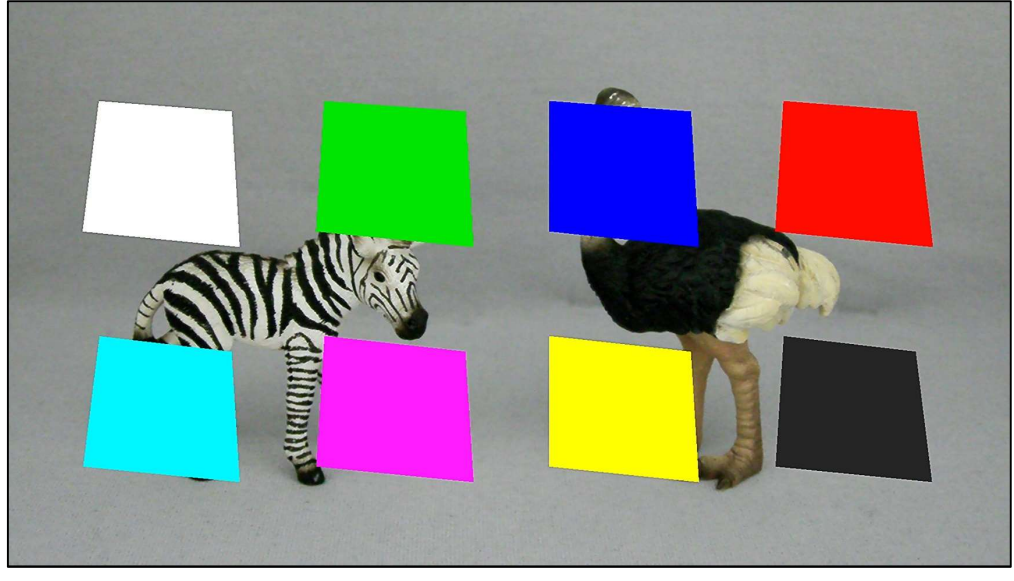

TYPE = POLYGON Figure 26. PRIVACY MASK

Open the setting menu by the ENTER operation while the cursor is on the "PRIVACY MASK". The settings in the Table 23 are available in the menu. <u>Default: MODE = OFF</u>

| Menu<br>Item | Value        | Description                                              |
|--------------|--------------|----------------------------------------------------------|
| MODE         | <u>OFF</u>   | Turn off the "PRIVACY MASK".                             |
| MODE         | ON           | Turn on the "PRIVACY MASK".                              |
| T) (DE       | SQUARE       | Set the mask with adjustable square size.                |
| IYPE         | POLYGON      | Set the mask adjustable the 4 corner coordinates.        |
| MASK NO.     | MASK 1-8     | Select the mask No. of the setting to be edited.         |
|              | OFF          | Hide the mask.                                           |
| DISPLAY      | ON           | Display the mask.                                        |
|              | BLACK,WHITE, |                                                          |
|              | GREEN,BLUE,  |                                                          |
|              | RED,CYAN,    |                                                          |
| COLOR        | MAGENTA,     | Set the mask color.                                      |
|              | YELLOW,      |                                                          |
|              | GRAY-1 - 6   |                                                          |
|              | L-TOP,       | Select the corner to adjust the position when the        |
| POLY         | R-TOP,       | TYPE=POLYGON is set.                                     |
| SELECT       | L-BOTTOM,    | L-TOP=Left top , R-TOP=Right top                         |
|              | R-BOTTOM     | L-BOTTOM=Left bottom, R-BOTTOM=Right bottom              |
|              |              | [TYPE=SQUARE]                                            |
|              | 0-255        | Set the horizontal position of the mask.                 |
| POSITION-X   |              | [TYPE=POLYGON]                                           |
|              |              | Set the selected corner coordinate (H) with POLY SELECT. |
|              |              | [TYPE=SQUARE]                                            |
|              | 0.040        | Set the vertical position of the mask.                   |
| POSITION-Y   | 0-216        | [TYPE=POLYGON]                                           |
|              |              | Set the selected corner coordinate (V) with POLY SELECT. |
| · /          |              | [TYPE=SQUARE]                                            |
| SIZE-X       | 1-60         | Set the horizontal size of the mask.                     |
|              | 4.00         | [TYPE=SQUARE]                                            |
| SIZE-Y       | 1-33         | Set the vertical size of the mask.                       |
| DEFAULT      | -            | Restore the "PRIVACY MASK" setting to the default.       |

## Table 23. PRIVACY MASK

## 3.5.11. CROSS LINE

Display vertical/horizontal line in the image. 8 lines (4 cross lines) for the total can be displayed with the setting of thickness, position, color and vertical/horizontal of each line. Cannot use together the "PRIVACY MASK" and "CROSS LINE".

Open the setting menu by the ENTER operation while the cursor is on the "CROSS LINE". The settings in the Table 24 are available in the menu.

Default: MODE = OFF

| Menu<br>Item | Value                                                                   | Description                                      |
|--------------|-------------------------------------------------------------------------|--------------------------------------------------|
| MODE         | <u>OFF</u>                                                              | Turn off the "CROSS LINE".                       |
| MODE         | ON                                                                      | Turn on the "CROSS LINE".                        |
| LINE NO.     | LINE 1-8                                                                | Select the line No. of the setting to be edited. |
|              | OFF                                                                     | Hide the line.                                   |
| DISPLAT      | ON                                                                      | Display the line.                                |
| COLOR        | WHITE, GREEN,<br>BLUE, RED, CYAN, MAGENTA,<br>YELLOW, GRAY-1 - 6, BLACK | Set the line color.                              |
|              | VERTICAL                                                                | Make the line direction vertical.                |
| DIRECTION    | HORIZONTAL                                                              | Make the line direction horizontal.              |
| POSITION     | -959 – 959                                                              | Set the line position.                           |
| WIDTH        | 2 - 127                                                                 | Set the line width.                              |
| DEFAULT      | -                                                                       | Restore the "CROSS LINE" to the default.         |

#### Table 24. CROSS LINE

The line 1 and 2 are displayed and line 3 -8 are hidden with the default when MODE = ON. Turn on the "DISPLAY" and select line 3-8 to display 3 or more lines.

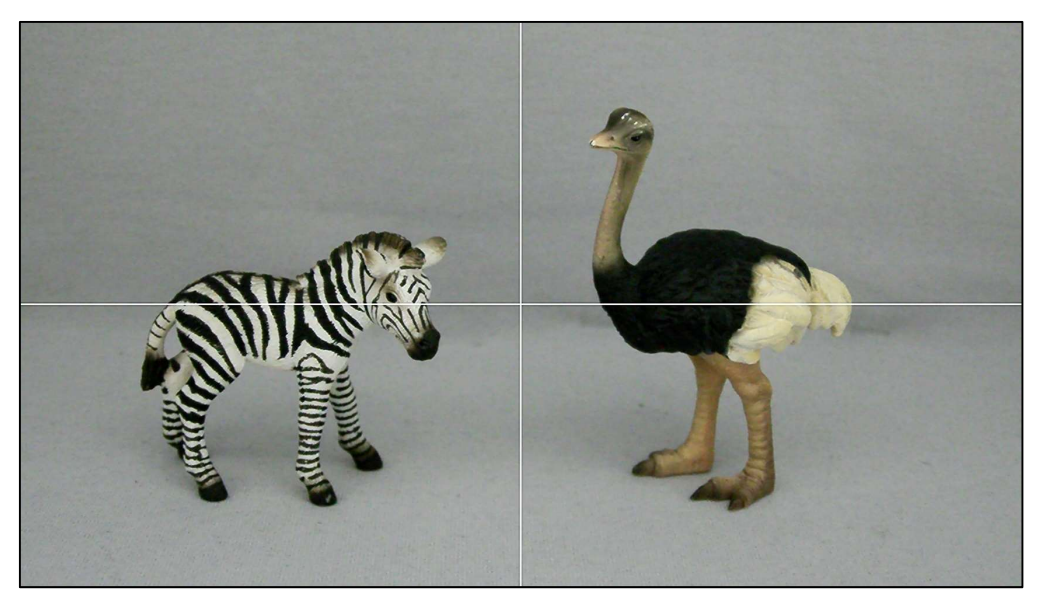

Figure 27. CROSS LINE

## 3.6. SYSTEM

## 3.6.1. S/W INFO

Display the software information.

Open the software information display menu by the ENTER operation while the cursor is on the "S/W INFO".

| Menu<br>Item | Value | Description                               |
|--------------|-------|-------------------------------------------|
| S/W Ver      | -     | Display the version of the software.      |
| S/W Date     | -     | Display the release date of the software. |

#### Table 25. S/W INFO

## 3.6.2. CAM TITLE

Display letters on the right top on the screen. Default: OFF

## OFF

Turn off the "CAM TITLE".

## ON

Turn on the "CAM TITLE". Open the setting menu by the ENTER operation.

| Menu<br>Item | Value               | Description                                 |
|--------------|---------------------|---------------------------------------------|
|              | A-Z, a-z,           | Set the letter to display. Max. 10 letters. |
| דודו ב       | !, ", #, \$, %, &   | Select letters by LEFT/RIGHT, and choose    |
| IIILE        | `, (, ), *, +, ', - | the                                         |
|              | ., /, 0-9           | next letter by ENTER.                       |
|              | WHITE, BLACK OP,    |                                             |
| TEXT         | WHITE OP, NO COLOR, | Set the letter color                        |
| COLOR        | BLACK, BLUE,        |                                             |
|              | GRAY, YELLOW        |                                             |

#### Table 26. CAM TITLE

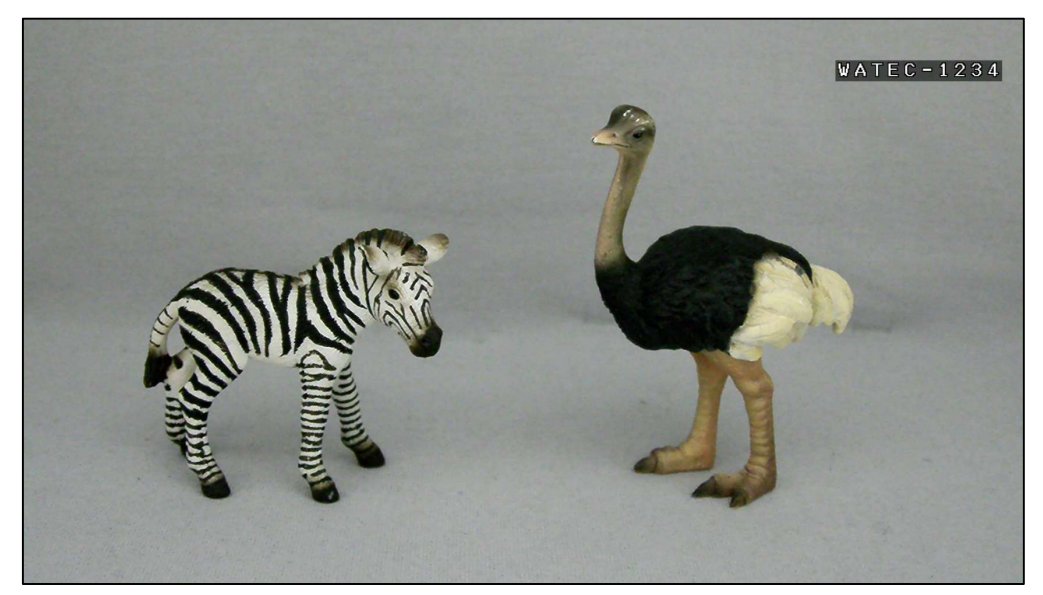

## Figure 28. CAM TITLE

## 3.6.3. MENU COLOR

Set the OSD menu color. Open the software information display menu by the ENTER operation while the cursor is on the "MENU COLOR".

Default: TEXT COLOR =WHITE, TEXT (H) COLOR = YELLOW,

B/G COLOR = BLACKOP, B/G (H) COLOR = WHITE OP

| Menu<br>Item | Value                    | Description                                   |
|--------------|--------------------------|-----------------------------------------------|
|              | WHITE, BLACK OP,         |                                               |
| TEXT         | WHITE OP, NO COLOR,      | Set the letter color of the OSD manu          |
| COLOR        | BLACK, BLUE,             |                                               |
|              | GRAY, YELLOW             |                                               |
|              | WHITE, BLACK OP,         |                                               |
| TEXT(H)      | WHITE OP, NO COLOR,      | Set the selected letter color of the OSD menu |
| COLOR        | BLACK, BLUE,             |                                               |
|              | GRAY, <u>YELLOW</u>      |                                               |
|              | WHITE, <u>BLACK OP</u> , |                                               |
| B/G          | WHITE OP, NO COLOR,      | Set the background color of the OSD monu      |
| COLOR        | BLACK, BLUE,             |                                               |
|              | GRAY, YELLOW             |                                               |
|              | WHITE, BLACK OP,         |                                               |
| B/G(H)       | WHITE OP, NO COLOR,      | Set the selected background color of the OSD  |
| COLOR        | BLACK, BLUE,             | menu.                                         |
|              | GRAY, YELLOW             |                                               |

#### Table 27. MENU COLOR

## 3.6.4. MENU POSITION

Set the position of the OSD menu. Selectable from below. Default: DEFAULT

#### DEFAULT

Set the menu position to the center.

#### **TOP-LEFT**

Set the menu position to the left top.

#### **TOP-RIGHT**

Set the menu position to the right top.

#### 3.6.5. OUTPUT FORMAT

Set the SDI output format from below. Default: 1080i60

1080i60 1080i59

1080i50

1080p60

1080p59

1080p50

1080p30

1080p29

1080p25

1080p24

720p60

720p59

#### 720p50

Select output format, and select "ENTER -> YES" and complete the ENTER operation to switch the output format.

\*The 720p60, 720p59, 720p50 are output by compressing the imaged 1920 x 1080 pixel image with the image sensor to 1280 x 720 pixel. It is same angle of view with 1080i/p because it is not cutting-out image.

\*The 1080p30, 1080p29, 1080p25, 1080p24 may not displayed due to the connecting monitor does not support the matched vertical synchronous frequency. The specification of the monitor shall be checked before actual usage.

\*The 1080i60, 1080i59, 1080i50 are the interlacing format. Whether the monitor and SDI to HDMI converter support the interlacing format or not shall be checked before actual usage.
\*The 1080p60, 1080p59, 1080p50 are the 3G-SDI format. Whether the connecting equipment supports the 3G-SDI format or not shall be checked before actual usage.

\*Start with the arbitrary Output Format setting by the following operation. Try that when the image is not displayed even when connecting with peripherals. The color bar will be displayed when the camera is started. Press "ENTER" to release the color bar display.

·1080i60 -> Turn on the unit power while pressing and holding down LEFT + RIGHT

·1080p60 ->Turn on the unit power while pressing and holding down LEFT + UP + RIGHT

#### 3.6.6. CVBS FORMAT

Set the CVBS output format. Default: NTSC1

#### NTSC1

#### PAL1

Output NTSC/PAL format after compressing horizontally the 1920 x 1080 pixel (aspect ratio 16:9) imaged with an image sensor to aspect ratio 4:3.

The both ends of the viewing angle can be seen even though the image is distorted due to the horizontal compression.

#### NTSC2

#### PAL2

Output NTSC/PAL format after cutting-out excluding the both ends 240 pixel of the 1920 x 1080 pixel imaged with an image sensor to 1440 x 1080 pixel (aspect ratio 4:3).

The image does not be distorted but the ends of the viewing angle will not be displayed. (The 1920 x 1080 pixel before cut-out will be displayed for the SDI.)

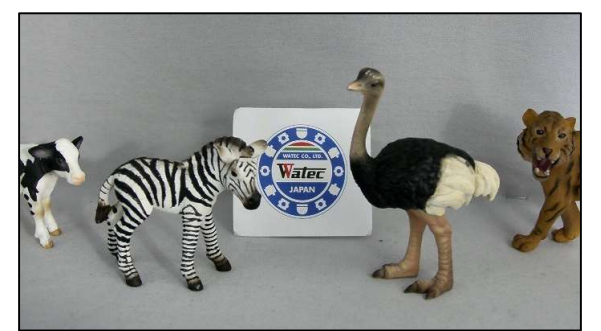

(SDI-out, 1920x1080)

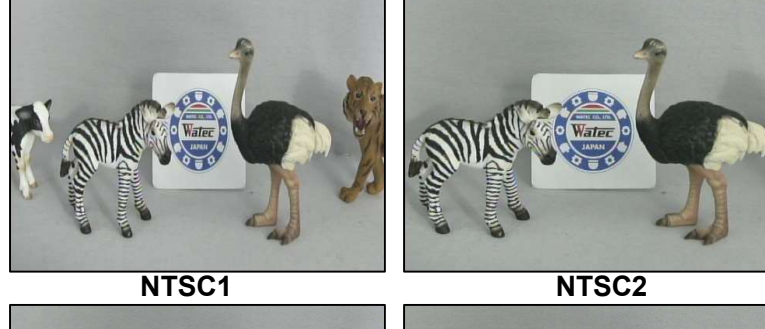

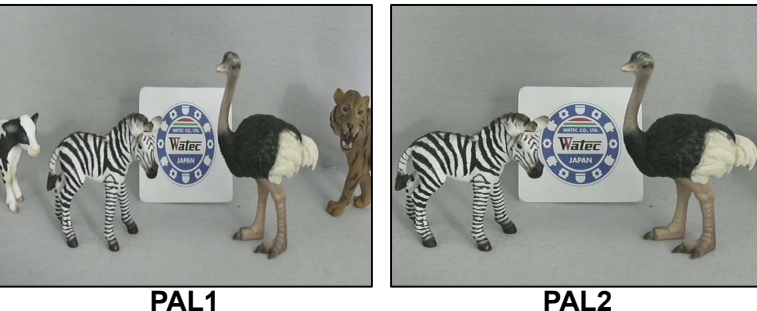

AL1 PA Figure 29. CVBS FORMAT

- \*When the PIP on the DZOOM function is on, the CVBS side image does not output correctly and it is not a failure.
- \*Start with the arbitrary CVBS Format setting by the following operation. The color bar will be displayed when the camera is started. Press "ENTER" to release the color bar display.
  - NTSC1 -> Turn on the unit power while pressing and holding down RIGHT
  - PAL1 -> Turn on the unit power while pressing and holding down LEFT

# 3.7. FACTORY RESET

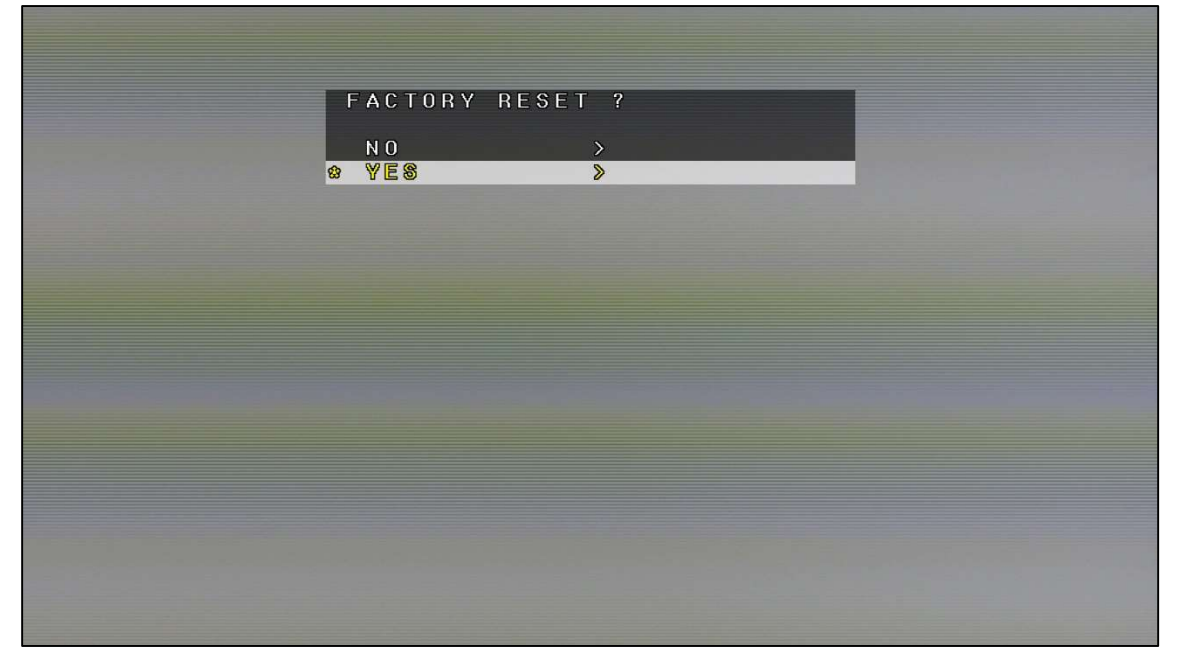

Figure 30. FACTORY RESET

Restore the factory default by completing the ENTER operation while the cursor is on the "YES", and the camera restart after a specified period.

#### 4.0SD menu tree

| Legend: |    | Represents OSD menu item                                                    |
|---------|----|-----------------------------------------------------------------------------|
|         | —  | Represents the operation by UP, DOWN and ENTER key of the remote control    |
|         |    | Represents the operation by RIGHT, LEFT and ENTER key of the remote control |
|         |    | Represents a selectable mode and setting value of each menu item            |
|         | [] | Represents the title on the OSD and not a setting item                      |
|         |    | Default : in Red                                                            |

#### OMAIN MENU

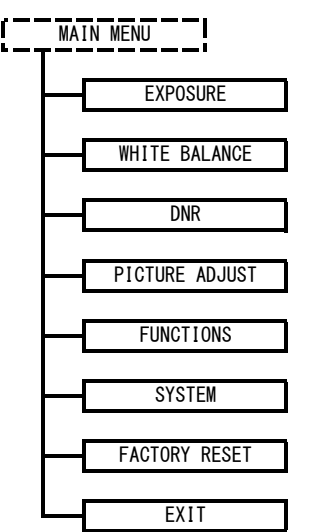

-> to EXPOSURE MENU(for Shutter speed & Gain & DC iris lens settings)
 -> to WHITE BALANCE MENU(for White balance fuction advanced settings)
 -> to NOISE REDUCTION MENU(for noise reduction function advanced settings)
 -> to PICTURE ADJUST MENU(for picture image advanced settings)
 -> to FUNCTIONS MENU(for various functions advanced settings)
 -> to SYSTEM MENU(for system settings)
 -> to reset all settings to the factory default settings

#### OEXPOSURE

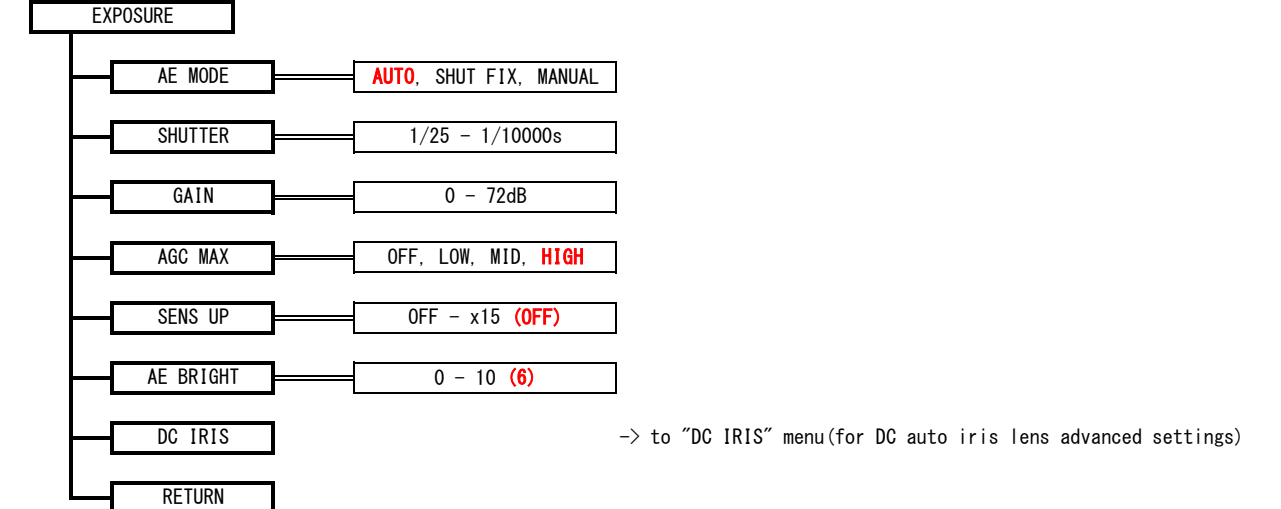

-> Exit MAIN MENU

#### ODC IRIS

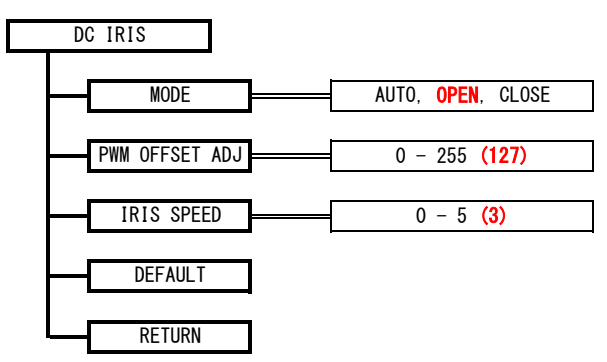

#### OWHITE BALANCE

#### \*This setting is not applicable for the WAT-3200.

#### WHITE BALANCE

|   | MODE     |            | ATW, | ONE   | PUSH,               | INDOOR, | OUTDOOR, | MANUAL |
|---|----------|------------|------|-------|---------------------|---------|----------|--------|
|   | PUSH     | ]          |      |       |                     |         |          |        |
| - | BLUE     | [          |      | 0 - 1 | 100 <mark>(5</mark> | 0)      | ]        |        |
| _ | RED      | <b> </b> [ |      | 0 - 1 | 100 <b>(5</b>       | 0)      | ]        |        |
| - | SPEED    | <b> </b> [ |      | 0 -   | 7 (6)               |         | ]        |        |
| ┝ | OFFSET-B | <b> </b> [ |      | 0 - 1 | 100 <mark>(5</mark> | 0)      | ]        |        |
| ┝ | OFFSET-R | ][         |      | 0 - 1 | 100 <mark>(5</mark> | 0)      | ]        |        |
|   | RETURN   | ]          |      |       |                     |         |          |        |

ONOISE REDUCTION

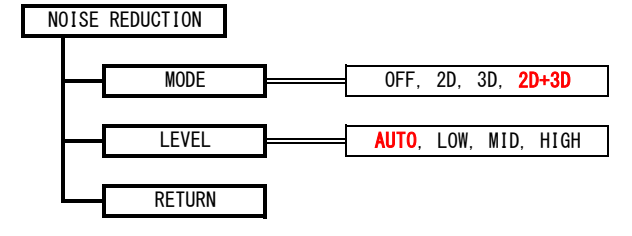

OPICTURE ADJUST

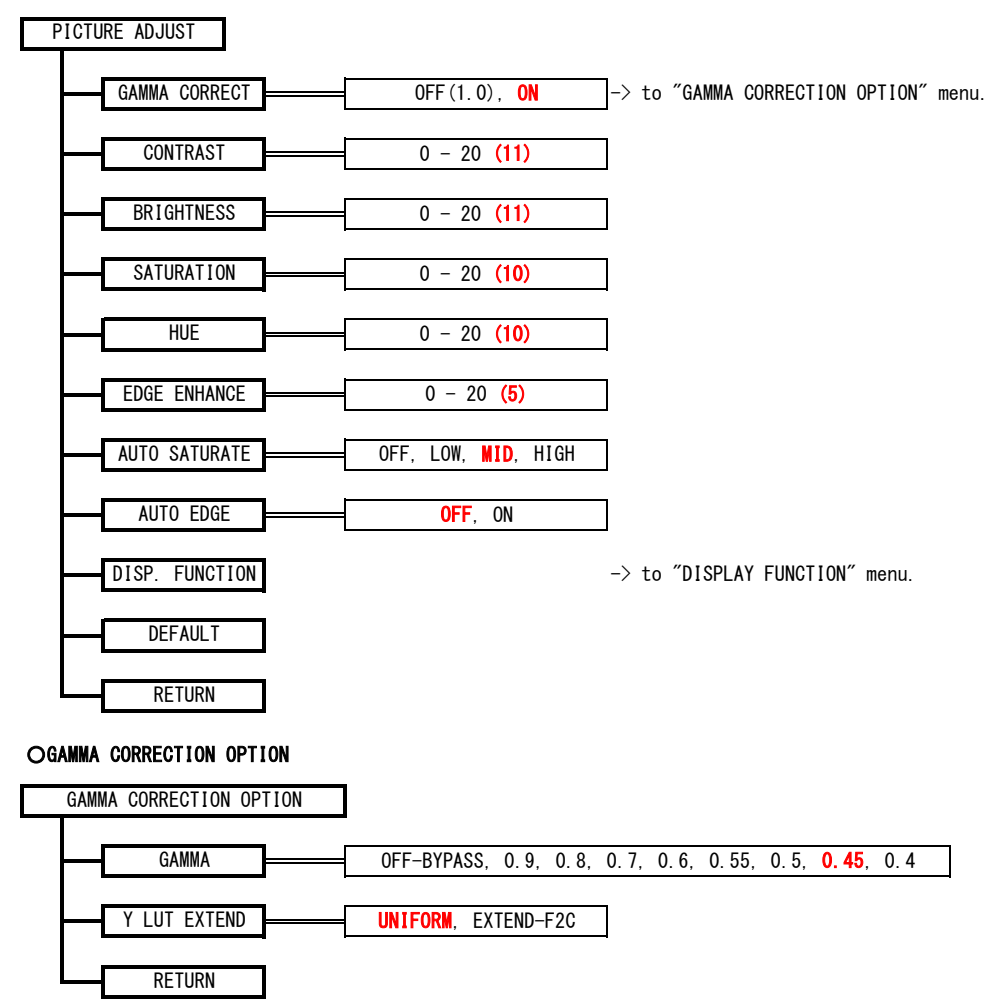

#### ODISPLAY FUNCTION

DISPLAY FUNCTION

| FREEZE         | OFF, ON                                                            |
|----------------|--------------------------------------------------------------------|
| MIRROR         | OFF, MIRROR, V-FLIP, BOTH(H/V)                                     |
| IMAGE EFFECT   | <b>OFF</b> , NEGATIVE, GREY, REDDISH-1~4, BLUISH-1~4, GREENISH-1~4 |
| PICTURE STYLE  | OFF, STANDARD, VIVID, CLEAR, VIVID CLR, NEUTRAL                    |
| PIC CONTRAST   | 0 - 6 (3)                                                          |
| PIC SATURATION | 0 - 6 (3)                                                          |
| PIC EDGE       | 0 - 6 (3)                                                          |
| RETURN         |                                                                    |

#### OFUNCTIONS

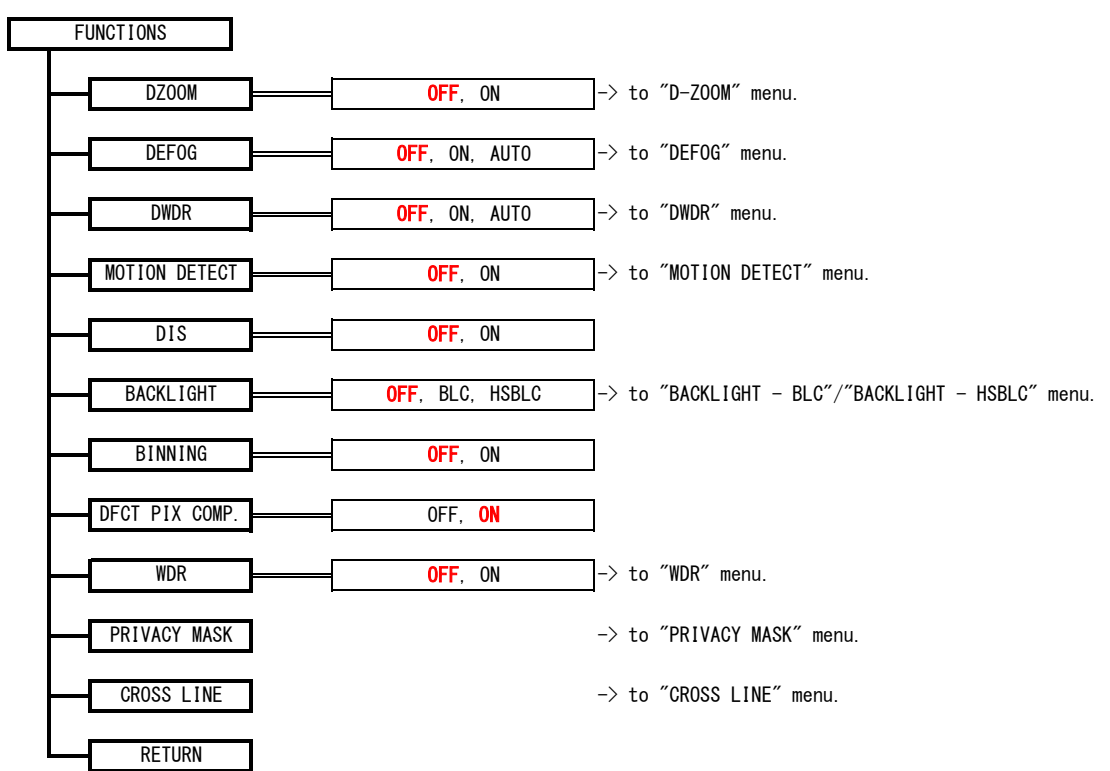

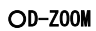

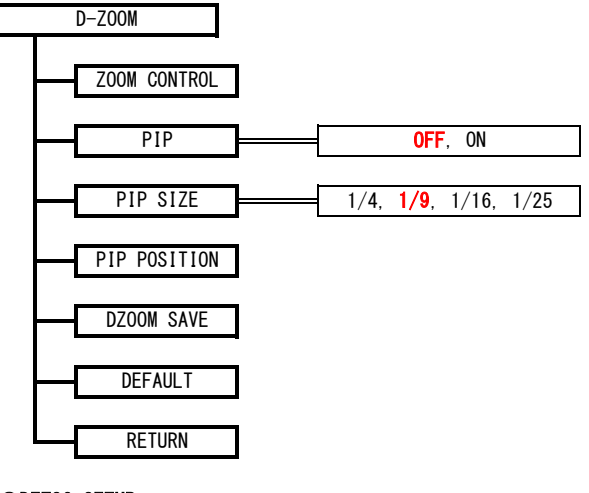

#### **ODEFOG SETUP**

| DEFOG SETUP |                |
|-------------|----------------|
| STRENGTH    | 0 - 16 (8)     |
| THRESHOLD   | 0 - 3 (0)      |
| AUTO LEVEL  | HIGH, MID, LOW |
| RETURN      |                |

#### ODWDR SETUP

DWDR SETUP STRENGTH 0 - 16 (8) SATURATION 0 - 16 (0) LOCAL RATIO 0 - 16 (0) SAT. SYNC OFF, ON HIGH, MID, LOW AUTO LEVEL RETURN

#### OMOTION DETECT

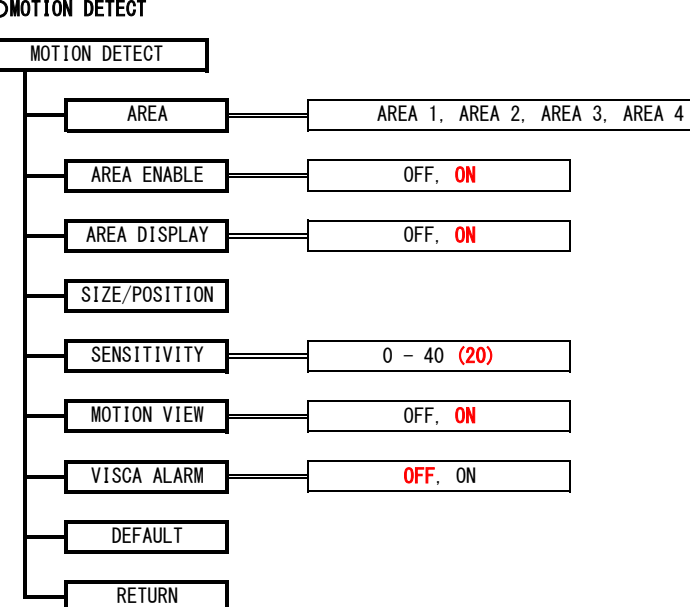

#### OBACKLIGHT - BLC

BACKLIGHT - BLC BLC OFF, ON SIZE/POSITION AREA DISPLAY OFF, ON DEFAULT RETURN

#### OBACKLIGHT - HSBLC

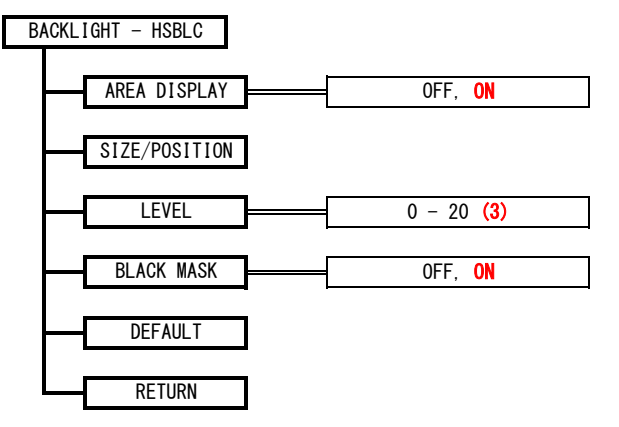

OWDR

| WDR            |                      |
|----------------|----------------------|
| FRAME VIEW SEL | WDR ON, LONG, SHORT  |
| WDR STRENGTH   | 0 - 29 (12)          |
|                | 0 5 (0)              |
|                | 0 - 5 (2)            |
| WDR AE MODE    | <b>AUTO</b> , MANUAL |
| AE BRIGHT      | = 0 - 19 <b>(10)</b> |
| GAIN           | = 0 - 19 <b>(0)</b>  |
| SHUTTER        | 0 - 19 <b>(19)</b>   |
| EXPOSURE RATIO | <b>1:32</b> , 1:16   |
| DEFAIL T       |                      |
| RETURN         |                      |
| ALC FORM       |                      |

-

#### OPRIVACY MASK

PRIVACY MASK

|       | MODE        | OFF, ON                                                         |
|-------|-------------|-----------------------------------------------------------------|
| _     | ТҮРЕ        | SQUARE, POLYGON                                                 |
|       | MASK NO.    | MASK 1~8                                                        |
|       | DISPLAY     | OFF, ON                                                         |
|       | COLOR       | BLACK, WHITE, GREEN, BLUE, RED, CYAN, MAGENTA, YELLOW, GRAY-1~6 |
| _     | POLY SELECT | L-TOP, R-TOP, L-BOTTOM, R-BOTTOM                                |
|       | POSITION-X  | 0 - 255                                                         |
| _     | POSITION-Y  | 0 - 216                                                         |
|       | SIZE-X      | 1 - 60                                                          |
|       | SIZE-Y      | 1 - 33                                                          |
|       | DEFAULT     |                                                                 |
|       | RETURN      |                                                                 |
| OCROS | s line      |                                                                 |
| (     | CROSS LINE  |                                                                 |
|       | MODE        | OFF, ON                                                         |
|       | LINE NO.    | LINE 1~8                                                        |
|       | DISPLAY     | OFF, ON                                                         |
|       | COLOR       | WHITE, GREEN, BLUE, RED, CYAN, MAGENTA, YELLOW, GRAY-1~6, BLACK |
| _     | DIRECTION   | VERTICAL, HORIZONTAL                                            |
|       | POSITION    | -959 - 959                                                      |
|       | WIDTH       | 2 - 127                                                         |
|       | DEFAULT     |                                                                 |
|       | RETURN      |                                                                 |
|       |             |                                                                 |

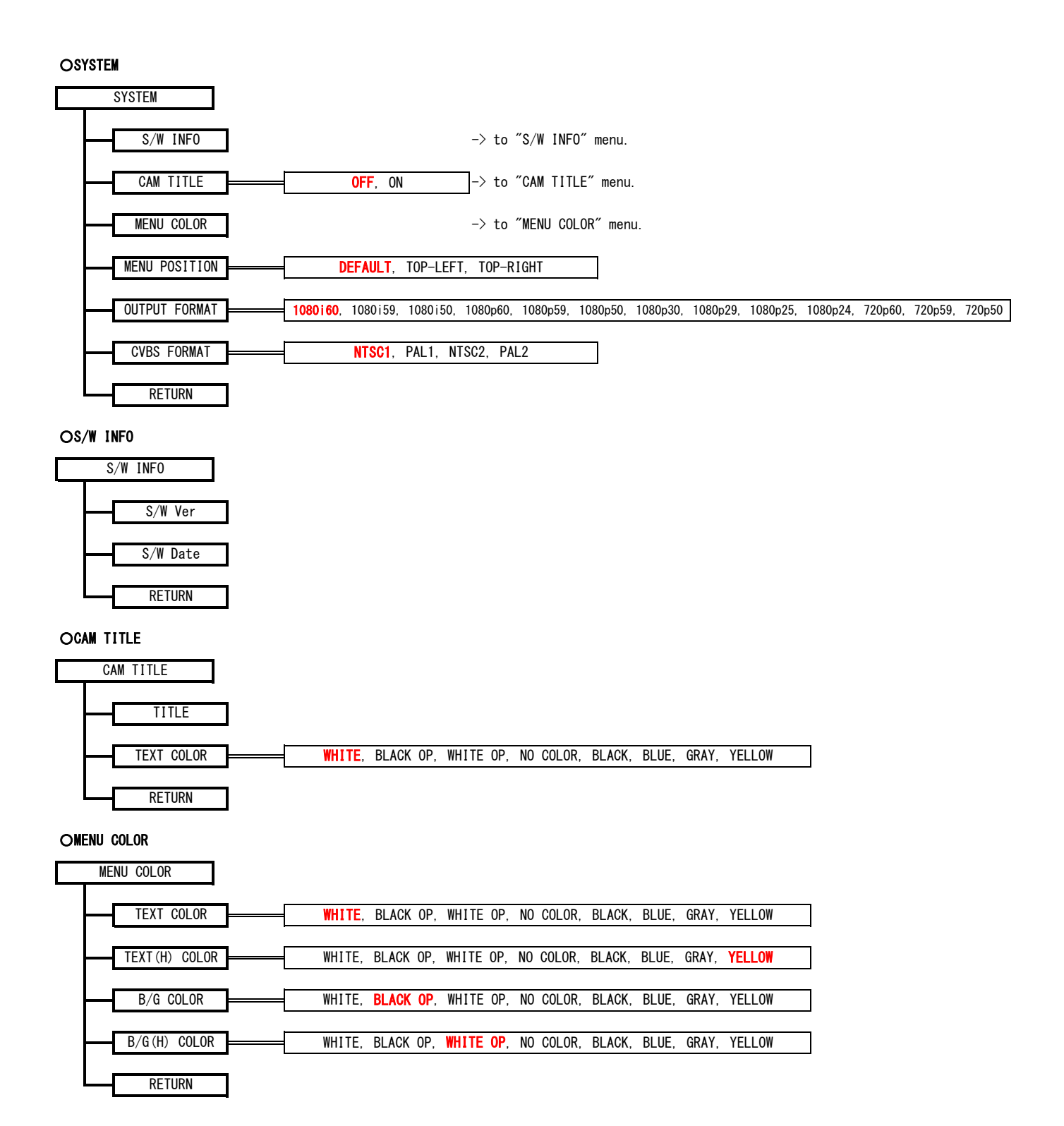

#### OFACTORY RESET

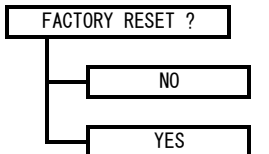

| WAT-2200Mk-2 & WAT<br>BaudRate:9600bps | -3200 (R) visca command-list (1/3)<br>Databits:8 Parity:None_Stoppits:1 | Flowcontrolinone                   |                                                                                                    |                                         |                                                                                                    |
|----------------------------------------|-------------------------------------------------------------------------|------------------------------------|----------------------------------------------------------------------------------------------------|-----------------------------------------|----------------------------------------------------------------------------------------------------|
| menu1                                  | menu2 menu3                                                             | setting/(operati                   | on) set command                                                                                                    | inquiry command                         | response for inquiry command                                                                                           |
| EXPOSURE                               | AE MODE                                                                 | SHUT FIX                           | 0x81, 0x01, 0x04, 0x39, 0x00, 0xFF<br>0x81, 0x01, 0x04, 0x39, 0x0A, 0xFF                                                                                                    | 0x81, 0x09, 0x04, 0x39, 0xFF            | 0x90, 0x50, 0x00, 0xFF<br>0x90, 0x50, 0x0A, 0xFF                                                                       |
|                                        | SHUTTER                                                                 | MANUAL<br>(Up)                     | 0x81, 0x01, 0x04, 0x39, 0x03, 0xFF<br>0x81, 0x01, 0x04, 0x0A, 0x02, 0xFF                                                                                                    | 0x81 0x09 0xA1 0xF9 0xFF *1             | 0x90, 0x50, 0x03, 0xFF                                                                                                 |
|                                        | onorreix                                                                | (Down)                             | 0x81, 0x01, 0x04, 0x04, 0x03, 0xFF                                                                                                    | (command for "W513R")                   | -                                                                                                    |
|                                        |                                                                         | (Reset)<br>1/30s, 1/25s            | 0x81, 0x01, 0x04, 0x0A, 0x00, 0xFF<br>0x81, 0x01, 0x04, 0x4A, 0x00, 0x00, 0x00, 0x05, 0xFF                                                                                           | 0x81, 0x09, 0x04, 0x4A, 0xFF <b>*</b> 2 | –<br>0x90, 0x50, 0x00, 0x00, 0x00, 0x05, 0xFF                                                                          |
|                                        |                                                                         | 1/60s, 1/50s                       | 0x81, 0x01, 0x04, 0x4A, 0x00, 0x00, 0x00, 0x06, 0xFF                                                                                                    | (command for "W513" and "W513R")        | 0x90, 0x50, 0x00, 0x00, 0x00, 0x06, 0xFF                                                                               |
|                                        |                                                                         | 1/180s, 1/150s                     | 0x81, 0x01, 0x04, 0x44, 0x00, 0x00, 0x00, 0x00, 0x11<br>0x81, 0x01, 0x04, 0x44, 0x00, 0x00, 0x00, 0x04, 0xFF                                                                         |                                         | 0x90, 0x50, 0x00, 0x00, 0x00, 0x00, 0x04, 0xFF                                                                         |
|                                        |                                                                         | 1/240s, 1/200s *<br>1/300s, 1/250s | 1 0x81, 0x01, 0x04, 0x4A, 0x00, 0x00, 0x00, 0xB1, 0xFF<br>0x81, 0x01, 0x04, 0x4A, 0x00, 0x00, 0x00, 0x0B, 0xFF                                                                       |                                         | 0x90, 0x50, 0x0A, 0x00, 0x0B, 0x01, 0xFF<br>0x90, 0x50, 0x00, 0x00, 0x00, 0x0B, 0xFF                                   |
|                                        |                                                                         | 1/500s                             | 0x81, 0x01, 0x04, 0x4A, 0x00, 0x00, 0x00, 0x0D, 0xFF                                                                                                    |                                         | 0x90, 0x50, 0x00, 0x00, 0x00, 0x0D, 0xFF                                                                               |
|                                        |                                                                         | 1/2000s                            | 0x81, 0x01, 0x04, 0x44, 0x00, 0x00, 0x00, 0x07, 0xFF<br>0x81, 0x01, 0x04, 0x4A, 0x00, 0x00, 0x00, 0x11, 0xFF                                                                         |                                         | 0x90, 0x30, 0x00, 0x00, 0x00, 0x0F, 0xFF                                                                               |
|                                        |                                                                         | 1/5000s<br>1/10000s                | 0x81, 0x01, 0x04, 0x4A, 0x00, 0x00, 0x00, 0x13, 0xFF<br>0x81 0x01 0x04 0x4A 0x00 0x00 0x00 0x15 0xFF                                                                                 | _                                       | 0x90, 0x50, 0x00, 0x00, 0x01, 0x03, 0xFF<br>0x90, 0x50, 0x00, 0x00, 0x01, 0x05, 0xFF                                   |
|                                        | GAIN                                                                    | (Up)                               | 0x81, 0x01, 0x04, 0x02, 0x02, 0xFF                                                                                                    | 0x81, 0x09, 0x04, 0x4C, 0xFF            | -                                                                                                    |
|                                        |                                                                         | (Down)<br>(Reset)                  | 0x81, 0x01, 0x04, 0x0C, 0x03, 0xFF<br>0x81, 0x01, 0x04, 0x0C, 0x00, 0xFF                                                                                                    | _                                       | -                                                                                                    |
|                                        |                                                                         | 0dB<br>5dB                         | 0x81, 0x01, 0x04, 0x4C, 0x00, 0x00, 0x00, 0x01, 0xFF                                                                                                    |                                         | 0x90, 0x50, 0x00, 0x00, 0x00, 0x01, 0xFF                                                                               |
|                                        |                                                                         | 10dB                               | 0x81, 0x01, 0x04, 0x40, 0x00, 0x00, 0x00, 0x03, 0xFF                                                                                                    |                                         | 0x90, 0x50, 0x00, 0x00, 0x00, 0x00, 0x07, 0x11                                                                         |
|                                        |                                                                         | 15dB<br>20dB                       | 0x81, 0x01, 0x04, 0x4C, 0x00, 0x00, 0x00, 0x04, 0xFF<br>0x81, 0x01, 0x04, 0x4C, 0x00, 0x00, 0x00, 0x05, 0xFF                                                                         | _                                       | 0x90, 0x50, 0x00, 0x00, 0x00, 0x04, 0xFF<br>0x90, 0x50, 0x00, 0x00, 0x00, 0x05, 0xFF                                   |
|                                        |                                                                         | 25dB                               | 0x81, 0x01, 0x04, 0x4C, 0x00, 0x00, 0x00, 0x06, 0xFF                                                                                                    |                                         | 0x90, 0x50, 0x00, 0x00, 0x00, 0x06, 0xFF                                                                               |
|                                        |                                                                         | 35dB                               | 0x81, 0x01, 0x04, 0x44, 0x00, 0x00, 0x00, 0x07, 0xFF                                                                                                    |                                         | 0x90, 0x50, 0x00, 0x00, 0x00, 0x07, 0x17<br>0x90, 0x50, 0x00, 0x00, 0x00, 0x08, 0xFF                                   |
|                                        |                                                                         | 40dB<br>45dB                       | 0x81, 0x01, 0x04, 0x4C, 0x00, 0x00, 0x00, 0x09, 0xFF<br>0x81 0x01 0x04 0x4C 0x00 0x00 0x00 0x0A 0xFF                                                                                 |                                         | 0x90, 0x50, 0x00, 0x00, 0x00, 0x09, 0xFF<br>0x90, 0x50, 0x00, 0x00, 0x00, 0x0A, 0xFF                                   |
|                                        |                                                                         | 50dB                               | 0x81, 0x01, 0x04, 0x4C, 0x00, 0x00, 0x00, 0x0B, 0xFF                                                                                                    |                                         | 0x90, 0x50, 0x00, 0x00, 0x00, 0x0B, 0xFF                                                                               |
|                                        |                                                                         | 60dB                               | 0x81, 0x01, 0x04, 0x4C, 0x00, 0x00, 0x00, 0x0C, 0xFF<br>0x81, 0x01, 0x04, 0x4C, 0x00, 0x00, 0x00, 0x0D, 0xFF                                                                         |                                         | 0x90, 0x50, 0x00, 0x00, 0x00, 0x00, 0x06, 0xFF<br>0x90, 0x50, 0x00, 0x00, 0x00, 0x00, 0xFF                             |
|                                        |                                                                         | 65dB                               | 0x81, 0x01, 0x04, 0x4C, 0x00, 0x00, 0x00, 0x0E, 0xFF                                                                                                    |                                         | 0x90, 0x50, 0x00, 0x00, 0x00, 0x0E, 0xFF                                                                               |
|                                        | AGC MAX                                                                 | OFF                                | 0x81, 0x01, 0x04, 0x20, 0x00, 0x00, 0x01, 0x11                                                                                                    | 0x81, 0x09, 0x04, 0x2C, 0xFF            | 0x90, 0x50, 0x00, 0x00, 0x00, 0x01, 0x11                                                                               |
|                                        |                                                                         | LOW                                | 0x81, 0x01, 0x04, 0x2C, 0x01, 0xFF<br>0x81, 0x01, 0x04, 0x2C, 0x02, 0xFF                                                                                                    |                                         | 0x90, 0x50, 0x01, 0xFF<br>0x90, 0x50, 0x02, 0xFF                                                                       |
|                                        |                                                                         | HIGH                               | 0x81, 0x01, 0x04, 0x2C, 0x03, 0xFF                                                                                                    |                                         | 0x90, 0x50, 0x03, 0xFF                                                                                                 |
|                                        | SENS UP                                                                 | x2                                 | 0x81, 0x01, 0x04, 0x3A, 0x11, 0xFF<br>0x81, 0x01, 0x04, 0x5A, 0x12, 0xFF                                                                                                    | 0x81, 0x09, 0xA1, 0x09, 0xFF            | 0x90, 0x50, 0x00, 0xFF<br>0x90, 0x50, 0x01, 0xFF                                                                       |
|                                        |                                                                         | x3 *1                              | 0x81, 0x01, 0xA1, 0x08, 0x12, 0xFF                                                                                                    |                                         | 0x90, 0x50, 0x02, 0xFF                                                                                                 |
|                                        |                                                                         | x5 <b>*1</b>                       | 0x81, 0x01, 0x44, 0x88, 0x14, 0xFF                                                                                                    |                                         | 0x90, 0x50, 0x04, 0xFF                                                                                                 |
|                                        |                                                                         | x6<br>x7 <b>*1</b>                 | 0x81, 0x01, 0x04, 0x5A, 0x14, 0xFF<br>0x81, 0x01, 0xA1, 0x08, 0x16, 0xFF                                                                                                    | _                                       | 0x90, 0x50, 0x05, 0xFF<br>0x90, 0x50, 0x06, 0xFF                                                                       |
|                                        |                                                                         | x8                                 | 0x81, 0x01, 0x04, 0x5A, 0x15, 0xFF                                                                                                    |                                         | 0x90, 0x50, 0x07, 0xFF                                                                                                 |
|                                        |                                                                         | x9 <b>*</b> 1<br>x10               | 0x81, 0x01, 0x04, 0x06, 0x16, 0xFF<br>0x81, 0x01, 0x04, 0x5A, 0x16, 0xFF                                                                                                    |                                         | 0x90, 0x50, 0x08, 0xFF<br>0x90, 0x50, 0x09, 0xFF                                                                       |
|                                        |                                                                         | x12<br>x15                         | 0x81, 0x01, 0x04, 0x5A, 0x17, 0xFF<br>0x81, 0x01, 0x04, 0x5A, 0x18, 0xFF                                                                                                    |                                         | 0x90, 0x50, 0x0A, 0xFF                                                                                                 |
|                                        | AE BRIGHT                                                               | (Up)                               | 0x81, 0x01, 0x04, 0x3E, 0x02, 0xFF, 0x81, 0x01, 0x04, 0x0E, 0x02, 0xFF                                                                                                    | 0x81, 0x09, 0x04, 0x4E, 0xFF            | -                                                                                                    |
|                                        |                                                                         | (Down)<br>(Reset)                  | 0x81, 0x01, 0x04, 0x3E, 0x02, 0xFF, 0x81, 0x01, 0x04, 0x0E, 0x03, 0xFF<br>0x81, 0x01, 0x04, 0x3E, 0x02, 0xFF, 0x81, 0x01, 0x04, 0x0E, 0x00, 0xFF                                     | _                                       | -                                                                                                    |
|                                        |                                                                         | 0                                  | 0x81, 0x01, 0x04, 0x3E, 0x02, 0xFF, 0x81, 0x01, 0x04, 0x4E, 0x00, 0x00, 0x00, 0xFF                                                                                                   |                                         | 0x90, 0x50, 0x00, 0x00, 0x00, 0x00, 0xFF                                                                               |
|                                        |                                                                         | 2                                  | 0x81, 0x01, 0x04, 0x3E, 0x02, 0xFF, 0x81, 0x01, 0x04, 0x4E, 0x00, 0x00, 0x00, 0x02, 0xFF                                                                                             |                                         | 0x90, 0x50, 0x00, 0x00, 0x00, 0x01, 0x11<br>0x90, 0x50, 0x00, 0x00, 0x00, 0x02, 0xFF                                   |
|                                        |                                                                         | 3                                  | 0x81, 0x01, 0x04, 0x3E, 0x02, 0xFF, 0x81, 0x01, 0x04, 0x4E, 0x00, 0x00, 0x00, 0x03, 0xFF<br>0x81, 0x01, 0x04, 0x3E, 0x02, 0xFF, 0x81, 0x01, 0x04, 0x4E, 0x00, 0x00, 0x00, 0x04, 0xFF | -                                       | 0x90, 0x50, 0x00, 0x00, 0x00, 0x03, 0xFF<br>0x90, 0x50, 0x00, 0x00, 0x00, 0x04, 0xFF                                   |
|                                        |                                                                         | 5                                  | 0x81, 0x01, 0x04, 0x3E, 0x02, 0xFF, 0x81, 0x01, 0x04, 0x4E, 0x00, 0x00, 0x00, 0x05, 0xFF                                                                                             |                                         | 0x90, 0x50, 0x00, 0x00, 0x00, 0x05, 0xFF                                                                               |
|                                        |                                                                         | 7                                  | 0x81, 0x01, 0x04, 0x3E, 0x02, 0xFF, 0x81, 0x01, 0x04, 0x4E, 0x00, 0x00, 0x00, 0x00, 0x7F<br>0x81, 0x01, 0x04, 0x3E, 0x02, 0xFF, 0x81, 0x01, 0x04, 0x4E, 0x00, 0x00, 0x00, 0x07, 0xFF |                                         | 0x90, 0x50, 0x00, 0x00, 0x00, 0x00, 0x07, 0xFF                                                                         |
|                                        |                                                                         | 8                                  | 0x81, 0x01, 0x04, 0x3E, 0x02, 0xFF, 0x81, 0x01, 0x04, 0x4E, 0x00, 0x00, 0x00, 0x08, 0xFF<br>0x81 0x01 0x04 0x3F 0x02 0xFF 0x81 0x01 0x04 0x4F 0x00 0x00 0x00 0x09 0xFF               | _                                       | 0x90, 0x50, 0x00, 0x00, 0x00, 0x08, 0xFF<br>0x90 0x50 0x00 0x00 0x00 0x09 0xFF                                         |
|                                        |                                                                         | 10                                 | 0x81, 0x01, 0x04, 0x3E, 0x02, 0xFF, 0x81, 0x01, 0x04, 0x4E, 0x00, 0x00, 0x00, 0x0A, 0xFF                                                                                             |                                         | 0x90, 0x50, 0x00, 0x00, 0x00, 0x0A, 0xFF                                                                               |
|                                        | DC IRIS MODE                                                            | OPEN                               | 0x81, 0x01, 0x04, 0x48, 0x00, 0x00, 0x0F, 0x00, 0xFF<br>0x81, 0x01, 0x04, 0x4B, 0x00, 0x00, 0x01, 0x01, 0xFF                                                                         | 0x81, 0x09, 0x04, 0x4B, 0xFF            | 0x90, 0x50, 0x00, 0x00, 0x0F, 0x00, 0xFF<br>0x90, 0x50, 0x00, 0x00, 0x01, 0x01, 0xFF                                   |
|                                        | PWM OFFSET AD.I                                                         | CLOSE<br>0~255 *1                  | 0x81, 0x01, 0x04, 0x4B, 0x00, 0x00, 0x00, 0x00, 0xFF                                                                                                    |                                         | 0x90, 0x50, 0x00, 0x00, 0x00, 0x00, 0xFF                                                                               |
|                                        | IRIS SPEED                                                              | 0~5 *1                             | 0x81, 0x01, 0x2A, 0x02, 0x00, 0x0r, 0xFF                                                                                                    | 0x81, 0x09, 0x2A, 0x02, 0xFF            | 0x90, 0x50, 0x00, 0x00, 0x01, 0x01, 0x11[1=0x00 0x11]<br>0x90, 0x50, 0x00, 0x00, 0x00, 0x0r, 0xFF[r =0x00~0x05]        |
| WHILE BALANCE                          | MODE                                                                    | ONE PUSH                           | 0x81, 0x01, 0x04, 0x35, 0x00, 0xFF<br>0x81, 0x01, 0x04, 0x35, 0x03, 0xFF                                                                                                    | 0x81, 0x09, 0x04, 0x35, 0xFF            | 0x90, 0x50, 0x00, 0xFF<br>0x90, 0x50, 0x03, 0xFF                                                                       |
|                                        |                                                                         | INDOOR                             | 0x81, 0x01, 0x04, 0x35, 0x01, 0xFF                                                                                                    |                                         | 0x90, 0x50, 0x01, 0xFF                                                                                                 |
|                                        |                                                                         | MANUAL                             | 0x81, 0x01, 0x04, 0x35, 0x05, 0xFF                                                                                                    |                                         | 0x90, 0x50, 0x02, 0xFF                                                                                                 |
|                                        | BLUE                                                                    | (Reset)                            | 0x81, 0x01, 0x04, 0x10, 0x05, 0xFF<br>0x81, 0x01, 0x04, 0x04, 0x00, 0xFF                                                                                                    | -<br>0x81. 0x09. 0x04. 0x44. 0xFF       | -                                                                                                    |
|                                        |                                                                         | (Up)                               | 0x81, 0x01, 0x04, 0x04, 0x02, 0xFF                                                                                                    |                                         | -                                                                                                    |
|                                        |                                                                         | (Down)<br>(Direct)                 | 0x81, 0x01, 0x04, 0x04, 0x03, 0XFF<br>0x81, 0x01, 0x04, 0x44, 0x00, 0x00, 0x0p, 0x0q, 0xFF                                                                                           |                                         |                                                                                                    |
|                                        | RED                                                                     | (Reset)                            | 0x81, 0x01, 0x04, 0x03, 0x00, 0xFF                                                                                                    | 0x81, 0x09, 0x04, 0x43, 0xFF            | -                                                                                                    |
|                                        |                                                                         | (Down)                             | 0x81, 0x01, 0x04, 0x03, 0x03, 0xFF                                                                                                    |                                         |                                                                                                    |
|                                        | SPEED *1                                                                | (Direct)<br>0~7                    | UX81, UXU1, UXU4, UX43, UXU0, UX00, OxOp, OxOq, OxFF<br>0x81, 0x01, 0x2A, 0x03, 0x00, 0x0r, 0xFF                                                                                     | 0x81, 0x09, 0x2A, 0x03, 0xFF            | UX9U, UX5U, UXUU, UXUU, 0X00, 0X0p, 0X0q, 0XFF[pq=0X00~0X64]<br>0X90, 0X50, 0X00, 0X00, 0X00, 0X0r, 0XFF[r =0X00~0X07] |
|                                        | OFFSET B *1                                                             | 0~100                              | 0x81, 0x01, 0x2A, 0x04, 0x0r, 0x0r, 0xFF                                                                                                    | 0x81, 0x09, 0x2A, 0x04, 0xFF            | 0x90, 0x50, 0x00, 0x00, 0x0r, 0xFF[rr=0x00~0x64]                                                                       |
| L                                      |                                                                         | 0 100                              | Ιυλοί, υλυί, υλζή, υλυσ, υλυγ, υλνγ, υλγγ                                                                                                    | Ιυχοι, υχυθ, υχζΑ, υχυθ, υχετ           | [UX9U, UX9U, UXUU, UXUU, UXUF, UXUF, UXFF[FF=UXUU UX04]                                                                |

\*1 These commands are available only for cameras with the serial label starting "W513R". \*2 When SHUTTER is set to 1/240s, 1/240s, 1/200s in the OSD, reading the value with this inquiry command returns the same command (0x90, 0x50, 0x00, 0x00, 0x00, 0x0B, 0xFF) as when set to 1/300s, 1/250s. (Common to "W513" and "W513R.)

| WAT-2200Mk-2 & WA | T-3200 (R) v | /isca command- | list (2/3) |                  |  |
|-------------------|--------------|----------------|------------|------------------|--|
| BaudRate 9600bns  | Databits 8   | Parity None    | Stonhits 1 | Flowcontrolinone |  |

| menul          | monu?           | menu?        | setting/(operation) | leat command                                                                                   | inquiry command                                                                                                    | response for inquiry command                                                                                                    |
|----------------|-----------------|--------------|---------------------|------------------------------------------------------------------------------------------------|----------------------------------------------------------------------------------------------------|----------------------------------------------------------------------------------------------------|
| DND            | MODE            | liiciiuo     |                     |                                                                                                |                                                                                                    | $0 \times 0 = 0$                                                                                                    |
| DINR           | MODE            |              |                     |                                                                                                | 0x61, 0x09, 0x04, 0x55, 0xFF                                                                                                    |                                                                                                    |
|                |                 |              | 20                  |                                                                                                |                                                                                                    | 0X90, 0X50, 0X01, 0XFF                                                                                                    |
|                |                 |              | 3D                  | 0x81, 0x01, 0x04, 0x53, 0x02, 0xFF                                                             |                                                                                                    | 0x90, 0x50, 0x02, 0xFF                                                                                                    |
|                |                 |              | 2D+3D               | 0x81, 0x01, 0x04, 0x53, 0x03, 0xFF                                                             |                                                                                                    | 0x90, 0x50, 0x03, 0xFF                                                                                                    |
|                | LEVEL           |              | AUTO                | 0x81, 0x01, 0x04, 0x53, 0x04, 0xFF                                                             | _0x81, 0x09, 0x2A, 0x06, 0xFF *                                                                                                    | 0x90, 0x50, 0x00, 0x00, 0x00, 0x00, 0xFF                                                                                                    |
|                |                 |              | LOW                 | 0x81, 0x01, 0x04, 0x53, 0x05, 0xFF                                                             |                                                                                                    | 0x90, 0x50, 0x00, 0x00, 0x00, 0x01, 0xFF                                                                                                    |
|                |                 |              | MID                 | 0x81, 0x01, 0x04, 0x53, 0x06, 0xFF                                                             |                                                                                                    | 0x90, 0x50, 0x00, 0x00, 0x00, 0x02, 0xFF                                                                                                    |
|                |                 |              | HIGH                | 0x81. 0x01. 0x04. 0x53. 0x07. 0xFF                                                             |                                                                                                    | 0x90, 0x50, 0x00, 0x00, 0x00, 0x03, 0xFF                                                                                                    |
| PICTURE ADJUST | GAMMA CORRECT   |              | ON                  | 0x81. 0x01. 0x04. 0x5B. 0x01. 0xFF                                                             | 0x81. 0x09. 0x04. 0x5B. 0xFF                                                                                                    | 0x90. 0x50. 0x01. 0xFF                                                                                                    |
|                |                 |              | 0FF (1 0)           | 0x81 0x01 0x04 0x5B 0x00 0xFF                                                                  | ····· · · · · · · · · · · · · · · · ·                                                                                                     | 0x90 0x50 0x00 0xFF                                                                                                    |
|                |                 | GAMMA        | OFF-BYPASS          | 0x81 0x01 0x04 0x5B 0x10 0xFF                                                                  | 0x81 0x09 0x2A 0x07 0xFF *                                                                                                    | 0x90 0x50 0x00 0x00 0x01 0xFE                                                                                                    |
|                |                 | G/ unim/ v   | 0.4                 | 0x81, 0x01, 0x04, 0x5B, 0x18, 0xFF                                                             |                                                                                                    |                                                                                                    |
|                |                 |              | 0.45                |                                                                                                |                                                                                                    |                                                                                                    |
|                |                 |              | 0.5                 |                                                                                                |                                                                                                    |                                                                                                    |
|                |                 |              | 0.5                 |                                                                                                |                                                                                                    |                                                                                                    |
|                |                 |              | 0.55                |                                                                                                |                                                                                                    |                                                                                                    |
|                |                 |              | 0.0                 |                                                                                                |                                                                                                    |                                                                                                    |
|                |                 |              | 0.7                 |                                                                                                | -                                                                                                    |                                                                                                    |
|                |                 |              | 0.8                 |                                                                                                | -                                                                                                    | 0x90, 0x50, 0x00, 0x00, 0x00, 0x03, 0x1F                                                                                                    |
|                |                 |              | 0.9                 |                                                                                                |                                                                                                    | 0x90, 0x50, 0x00, 0x00, 0x00, 0x02, 0xFF                                                                                                    |
|                |                 | T LUI EXIEND |                     |                                                                                                | UX81, UXU9, UX2A, UXU8, UXFF                                                                                                    | 0,290, 0,250, 0,200, 0,200, 0,200, 0,200, 0,20FF                                                                                                    |
|                | CONTRACT        |              | EXTEND-F2G *        | 0x81, 0x01, 0x2A, 0x06, 0x00, 0x01, 0xFF                                                       |                                                                                                    |                                                                                                    |
|                | CUNTRAST *      |              | 0 20                | 0x81, 0x01, 0x2A, 0x07, 0x0F, 0xFF                                                             | 0x81, 0x09, 0x2A, 0x09, 0xFF                                                                                                    | 0x90, 0x50, 0x00, 0x00, 0x0r, 0x0r, 0x1F[rr=0x00_0x14]                                                                                                    |
| 1              | SATURATION      |              | 0 20                | UX01, UXU1, UXU4, UX49, UXUU, UXUU, UXU0, UXU7, UXU7, UX17                                     | UX81, UXU9, UXU4, UX49, UXFF                                                                                                    |                                                                                                    |
|                | BRIGHINESS *    |              | 0 20                |                                                                                                | UX81, UXU9, UX2A, UXUA, UXFF                                                                                                    | UX90, UX00, UX00, UX00, UX0r, UX0r, UXFF[rr=0x00 0x14]                                                                                                    |
|                | HUE             |              | 0 20                |                                                                                                | UX81, UXU9, UXU4, UX4F, UXFF                                                                                                    | UX90, UX50, UX00, UX00, UX0p, UX0q, 0xFF[pq=0x00_0x14]                                                                                                    |
|                | EDGE ENHANCE    |              | 0 20                | UX81, UXU1, UXU4, UX42, UX00, UX00, UX0p, UX0q, 0xFF                                           | UX81, UXU9, UXU4, UX42, UXFF                                                                                                    | Ux90, Ux50, Ux00, Ux00, Ux0p, Ux0q, 0xFF[pq=0x00"0x14]                                                                                                    |
|                | AUTO SATURATE   |              | OFF                 | Ux81, Ux01, Ux04, 0x5F, 0x00, 0xFF                                                             | _0x81, 0x09, 0x04, 0x5F, 0xFF                                                                                                    | 0x90, 0x50, 0x00, 0xFF                                                                                                    |
|                |                 |              | LOW                 | Ux81, UxU1, UxU4, Ux5F, 0x01, 0xFF                                                             |                                                                                                    | 0x90, 0x50, 0x01, 0xFF                                                                                                    |
| 1              |                 |              | MID                 | Ux81, UxU1, UxU4, Ux5F, 0x02, 0xFF                                                             |                                                                                                    | 0x90, 0x50, 0x02, 0xFF                                                                                                    |
|                |                 |              | HIGH                | 0x81, 0x01, 0x04, 0x5F, 0x03, 0xFF                                                             |                                                                                                    | 0x90, 0x50, 0x03, 0xFF                                                                                                    |
|                | AUTO EDGE \star |              | OFF                 | 0x81, 0x01, 0x2A, 0x09, 0x00, 0x0r, 0xFF                                                       | 0x81, 0x09, 0x2A, 0x0B, 0xFF                                                                                                    | 0x90, 0x50, 0x00, 0x00, 0x00, 0x00, 0xFF                                                                                                    |
|                |                 |              | ON                  | 0x81, 0x01, 0x2A, 0x09, 0x00, 0x0r, 0xFF                                                       |                                                                                                    | 0x90, 0x50, 0x00, 0x00, 0x00, 0x01, 0xFF                                                                                                    |
|                | DISP. FUNCTION  | FREEZE       | OFF                 | 0x81, 0x01, 0x04, 0x62, 0x03, 0xFF                                                             | 0x81, 0x09, 0x04, 0x62, 0xFF                                                                                                    | 0x90, 0x50, 0x03, 0xFF                                                                                                    |
|                |                 |              | ON                  | 0x81, 0x01, 0x04, 0x62, 0x02, 0xFF                                                             |                                                                                                    | 0x90, 0x50, 0x02, 0xFF                                                                                                    |
|                |                 | MIRROR       | OFF                 | 0x81, 0x01, 0x04, 0x61, 0x03, 0xFF, 0x81, 0x01, 0x04, 0x66, 0x03, 0xFF                         | 0x81, 0x09, 0x04, 0x61, 0xFF, 0x81, 0x09, 0x04, 0x66, 0xFF                                                                                                    | 0x90, 0x50, 0x03, 0xFF, 0x90, 0x50, 0x03, 0xFF                                                                                                    |
|                |                 |              | MIRROR              | 0x81, 0x01, 0x04, 0x61, 0x02, 0xFF, 0x81, 0x01, 0x04, 0x66, 0x03, 0xFF                         | 1                                                                                                    | 0x90, 0x50, 0x02, 0xFF, 0x90, 0x50, 0x03, 0xFF                                                                                                    |
|                |                 |              | V-FLIP              | 0x81, 0x01, 0x04, 0x61, 0x03, 0xFF, 0x81, 0x01, 0x04, 0x66, 0x02, 0xFF                         | 1                                                                                                    | 0x90, 0x50, 0x03, 0xFF, 0x90, 0x50, 0x02, 0xFF                                                                                                    |
|                |                 |              | BOTH (H/V)          | 0x81. 0x01. 0x04. 0x61. 0x02. 0xFF. 0x81. 0x01. 0x04. 0x66. 0x02. 0xFF                         |                                                                                                    | 0x90. 0x50. 0x02. 0xFF. 0x90. 0x50. 0x02. 0xFF                                                                                                    |
|                |                 | IMAGE FFFFCT | OFF                 | 0x81, 0x01, 0x04, 0x63, 0x00, 0xFF                                                             | 0x81 0x09 0x04 0x63 0xFF                                                                                                    | 0x90, 0x50, 0x00, 0xFF                                                                                                    |
|                |                 |              | NEGATIVE            | 0x81 0x01 0x04 0x63 0x02 0xFF                                                                  |                                                                                                    | 0x90 0x50 0x01 0xFF                                                                                                    |
|                |                 |              | GREY                | 0x81 0x01 0x04 0x63 0x04 0xFF                                                                  |                                                                                                    | $0 \times 90$ $0 \times 50$ $0 \times 02$ $0 \times FF$                                                                                                    |
| FUNCTIONS      | DEE0G           |              | OFF                 | 0x81 0x01 0x04 0x37 0x03 0x00 0xFF                                                             | 0x81 0x09 0x04 0x37 0xFF                                                                                                    | 0x90 $0x50$ $0x03$ $0x00$ $0xFF$                                                                                                    |
|                | DEI GU          |              | ON                  | 0x81 0x01 0x04 0x37 0x02 0x11 0xFF                                                             |                                                                                                    | 0x90 0x50 0x02 0x02 0xFE                                                                                                    |
|                |                 |              |                     | 0×81 0×01 0×04 0×37 0×02 0×10 0×FF                                                             | 1                                                                                                    | 0x90, $0x50$ , $0x02$ , $0x02$ , $0x11$                                                                                                    |
|                |                 | STRENGTH *   | 0~16                | $0 \times 81$ , $0 \times 01$ , $0 \times 24$ , $0 \times 04$ , $0 \times 01$ , $0 \times 01$  | 0x81 0x00 0x24 0x00 0xFF                                                                                                    | $0x90$ , $0x50$ , $0x02$ , $0x00$ , $0x0r$ , $0x0r$ , $0xFE[rr=0x00^{\circ}0x10]$                                                                                                    |
|                |                 |              | 0~3                 |                                                                                                | $0_{x}$ $0_{x}$ $0_{x$ |                                                                                                    |
|                |                 |              | НТСН                | 0×81, 0×01, 0×24, 0×06, 0×00, 0×00, 0×FF                                                       | 0x81, 0x03, 0x24, 0x05, 0x11                                                                                                    | 0x90 $0x50$ $0x00$ $0x00$ $0x00$ $0x00$ $0x01$ $0xFF$                                                                                                    |
|                |                 |              | MID                 |                                                                                                | 0.01, 0.003, 0.24, 0.002, 0.11                                                                                                    |                                                                                                    |
|                |                 |              |                     |                                                                                                |                                                                                                    | 0x00, 0x50, 0x00, 0x00, 0x00, 0x01, 0x11                                                                                                    |
|                |                 |              |                     | 0x01, 0x01, 0x41, 0x00, 0x02, 0x02, 0x11                                                       |                                                                                                    |                                                                                                    |
|                |                 |              | ON                  |                                                                                                |                                                                                                    | $0_{x}0_{0}, 0_{x}0_{0}, 0_{x}0_{0}, 0_{x}0_{0}, 0_{x}0_{1}$                                                                                                    |
| 1              |                 |              |                     |                                                                                                | 1                                                                                                    | $0_{0}0_{0}$ , $0_{0}0_{0}$ , $0_{0}0_{0}$ , $0_{0}0_{0}$ , $0_{0}0_{0}$ , $0_{0}0_{0}$                                                                                                    |
|                |                 |              | 0~16                |                                                                                                |                                                                                                    | 0x30, $0x30$ , $0x02$ , $0x02$ , $0x02$ , $0x110x00, 0x50, 0x00, 0x00, 0x0r, 0x0r, 0xEE[rr-0x00^{2}0x10]$                                                                                                    |
|                |                 |              | 0~16                |                                                                                                | 0x01, 0x03, 0x2A, 0x0F, 0xFF                                                                                                    | $0_{0}0_{0}$ , $0_{0}0_{0}$ , $0_{0}0$ , $0_{0}0$ , $0_{0}0$ , $0_{0}0$ , $0_{0}0$ , $0_{0}0$ , $0_{0}0$ , |
|                |                 |              | 0~16                |                                                                                                | 0x01, 0x03, 0x2A, 0x10, 0xFF                                                                                                    | 0x30, $0x30$ , $0x00$ , $0x00$ , $0x01$ , $0x01$ , $0x01$ , $0x01$ , $0x00$ , $0x10$                                                                                                    |
|                |                 |              |                     |                                                                                                | 0x01, 0x03, 0x2A, 0x11, 0xFF                                                                                                    |                                                                                                    |
| 1              |                 | SAL STNU *   |                     | [VA01, VAV1, VAZA, VA1U, VAUU, VAUU, VAFF<br>  0×01 0×01 0×01 0×10 0×00 0×01 0×E               | UNDI, UNUS, UNZA, UNIZ, UNEF                                                                                                    | 0x30, 0x30, 0x00, 0x00, 0x00, 0x00, 0x00, 0x01                                                                                                    |
|                |                 |              |                     |                                                                                                | 0v81 0v00 0v24 0v12 0vFF                                                                                                    | 0x30, 0x30, 0x00, 0x00, 0x00, 0x01, 0x1F                                                                                                    |
|                |                 | AUTU LEVEL * |                     |                                                                                                | UX81, UXU9, UXZA, UX13, UXFF                                                                                                    | 0x90, 0x50, 0x00, 0x00, 0x00, 0x00, 0xFF                                                                                                    |
|                |                 |              |                     |                                                                                                | -                                                                                                    |                                                                                                    |
|                |                 |              |                     |                                                                                                |                                                                                                    | 0x90, 0x50, 0x00, 0x00, 0x02, 0xFF                                                                                                    |
|                | MUTION DETECT   |              |                     |                                                                                                | UX81, UXU9, UXU4, UXIB, UXFF                                                                                                    | 0X90, 0X50, 0X03, 0XFF                                                                                                    |
|                |                 |              | UN, ATARM-OFF       |                                                                                                |                                                                                                    | 0X90, 0X50, 0X04, 0XFF                                                                                                    |
|                | D.1.0           |              | UN, ATARM-UN        |                                                                                                |                                                                                                    | 0X90, 0X50, 0X02, 0XFF                                                                                                    |
|                | DIS             |              |                     |                                                                                                | 0x81, 0x09, 0x04, 0x34, 0xFF                                                                                                    | 0X90, 0X50, 0X03, 0XFF                                                                                                    |
|                | DAOK LANT       |              | UN                  | 0x81, 0x01, 0x04, 0x34, 0x02, 0xFF                                                             |                                                                                                    | 0X90, 0X50, 0X02, 0XFF                                                                                                    |
|                | BACK LIGHT      |              |                     |                                                                                                | UX81, UXU9, UXU4, UX33, UXFF                                                                                                    | UX90, UX50, UXU3, UXFF                                                                                                    |
|                |                 |              | BLC                 | 0x81, 0x01, 0x04, 0x33, 0x02, 0xFF                                                             |                                                                                                    | 0x90, 0x50, 0x02, 0xFF                                                                                                    |
| 1              |                 |              | HSBLC               | UX81, UXU1, UXU4, UX14, UXU2, UXFF                                                             | UX81, UX09, UX04, UX14, OXFF                                                                                                    | UX9U, UX5U, UXU2, UXFF                                                                                                    |
|                |                 | RFC *        | UFF                 | Ux81, UxU1, Ux2A, Ux12, UxU0, UxUw, UxUw, UxUh, 0x0h, 0x0x, 0x0x, 0x0y, 0x0y, 0x0p, 0xFF       | Ux81, UxU9, 0x2A, 0x14, 0xFF                                                                                                    | UX90, UX50, UX00, UX00, UX00, UX00, OXFF                                                                                                    |
|                |                 |              | UN                  | Lo=UFF/UN, ww=SIZE-W, hh=SIZE-H, xx=POSITION-X, yy=POSITION-Y, p=AREA_DISPLAY]                 |                                                                                                    | UX90, UX50, UX00, UX00, UX00, UX01, OXFF                                                                                                    |
| 1              |                 |              | SIZE                |                                                                                                | UX81, UX09, UX2A, UX15, OXFF                                                                                                    | Ux90, Ux50, Ox0w, Ox0w, Ox0h, Ox0h, OxFF[ww=0x01~0x2F, hh=0x00~0x21]                                                                                                    |
|                |                 |              | POSITION            | _                                                                                              | 0x81, 0x09, 0x2A, 0x16, 0xFF                                                                                                    | 0x90, 0x50, 0x0x, 0x0x, 0x0y, 0x0y, 0xFF[xx=0x00~0x2E, yy=0x00~0x20]                                                                                                    |
|                |                 |              | AREA DISPLAY        |                                                                                                | 0x81, 0x09, 0x2A, 0x17, 0xFF                                                                                                    | 0x90, 0x50, 0x00, 0x00, 0x00, 0x0p, 0xFF[p =0x00~0x01]                                                                                                    |
| 1              |                 | HSBLC *      | AREA DISPLAY        | 0x81, 0x01, 0x2A, 0x13, 0x0p, 0x0w, 0x0w, 0x0h, 0x0h, 0x0x, 0x0x, 0x0y, 0x0y, 0xvv, 0x0m, 0xFF | 0x81, 0x09, 0x2A, 0x18, 0xFF                                                                                                    | 0x90, 0x50, 0x00, 0x00, 0x00, 0x0p, 0xFF[p =0x00~0x01]                                                                                                    |
|                |                 |              | SIZE                | [p=AREA DISPLAY, ww=SIZE-W, hh=SIZE-H, xx=POSITION-X, yy=POSITION-Y, vv=LEVEL, m=BLACK MASK]   | 0x81, 0x09, 0x2A, 0x19, 0xFF                                                                                                    | 0x90, 0x50, 0x0w, 0x0w, 0x0h, 0x0h, 0xFF[ww=0x01~0x2F, hh=0x00~0x21]                                                                                                    |
|                |                 |              | POSITION            |                                                                                                | 0x81, 0x09, 0x2A, 0x1A, 0xFF                                                                                                    | 0x90, 0x50, 0x0x, 0x0x, 0x0y, 0x0y, 0xFF[xx=0x00~0x2E, yy=0x00~0x20]                                                                                                    |
| 1              |                 |              | LEVEL               |                                                                                                | 0x81, 0x09, 0x2A, 0x1B, 0xFF                                                                                                    | 0x90, 0x50, 0x00, 0x00, 0x0v, 0x0v, 0xFF[vv=0x00~0x14]                                                                                                    |
|                |                 |              | BLACK MASK          |                                                                                                | 0x81, 0x09, 0x2A, 0x1C, 0xFF                                                                                                    | 0x90, 0x50, 0x00, 0x00, 0x00, 0x0m, 0xFF[m =0x00~0x01]                                                                                                    |
|                |                 |              |                     |                                                                                                |                                                                                                    |                                                                                                    |

 $\star$  These commands are available only for cameras with the serial label starting "W513R".

| BaudRate:9600bps, | Databits:8, Parity: | None, Stopbits:1, | Flowcontrol:none    |                                                                                          |                                    |                                                        |
|-------------------|---------------------|-------------------|---------------------|------------------------------------------------------------------------------------------|------------------------------------|--------------------------------------------------------|
| menu1             | menu2               | menu3             | setting/(operation) | set command                                                                              | inquiry command                    | response for inquiry command                           |
| FUNCTIONS         | WDR                 |                   | OFF                 | 0x81, 0x01, 0x04, 0x3D, 0x03, 0xFF                                                       | 0x81, 0x09, 0x04, 0x3D, 0xFF       | 0x90, 0x50, 0x03, 0xFF                                 |
|                   |                     |                   | ON                  | 0x81, 0x01, 0x04, 0x3D, 0x02, 0xFF                                                       |                                    | 0x90, 0x50, 0x02, 0xFF                                 |
|                   |                     | FRAME VIEW SEL *  | WDR ON              | 0x81, 0x01, 0x2A, 0x14, 0x00, 0x00, 0xFF                                                 | 0x81, 0x09, 0x2A, 0x1D, 0xFF       | 0x90, 0x50, 0x00, 0x00, 0x00, 0x00, 0xFF               |
|                   |                     |                   | LONG                | 0x81, 0x01, 0x2A, 0x14, 0x00, 0x01, 0xFF                                                 |                                    | 0x90, 0x50, 0x00, 0x00, 0x00, 0x01, 0xFF               |
|                   |                     |                   | SHORT               | 0x81, 0x01, 0x2A, 0x14, 0x00, 0x02, 0xFF                                                 |                                    | 0x90, 0x50, 0x00, 0x00, 0x00, 0x02, 0xFF               |
|                   |                     | STRENGTH *        | 0~29                | 0x81, 0x01, 0x2A, 0x14, 0x01, 0xrr, 0xFF                                                 | 0x81, 0x09, 0x2A, 0x1E, 0xFF       | 0x90, 0x50, 0x00, 0x00, 0x0r, 0x0r, 0xFF[rr=0x00~0x1D] |
|                   |                     | LOCAL CONTRAST *  | 0~5                 | 0x81, 0x01, 0x2A, 0x14, 0x02, 0x0r, 0xFF                                                 | 0x81, 0x09, 0x2A, 0x1F, 0xFF       | 0x90, 0x50, 0x00, 0x00, 0x00, 0x0r, 0xFF[r =0x00~0x03] |
|                   |                     | WDR AE MODE *     | AUTO                | 0x81, 0x01, 0x2A, 0x14, 0x03, 0x01, 0xFF                                                 | 0x81, 0x09, 0x2A, 0x20, 0xFF       | 0x90, 0x50, 0x00, 0x00, 0x00, 0x01, 0xFF               |
|                   |                     |                   | MANUAL              | 0x81, 0x01, 0x2A, 0x14, 0x03, 0x00, 0xFF                                                 |                                    | 0x90, 0x50, 0x00, 0x00, 0x00, 0x00, 0xFF               |
|                   |                     | WDR AE BRIGHT *   | 0~19                | 0x81, 0x01, 0x2A, 0x14, 0x04, 0xrr, 0xFF                                                 | 0x81, 0x09, 0x2A, 0x21, 0xFF       | 0x90, 0x50, 0x00, 0x00, 0x0r, 0x0r, 0xFF[rr=0x00~0x13] |
|                   |                     | GAIN *            | 0~19                | 0x81, 0x01, 0x2A, 0x14, 0x05, 0xrr, 0xFF                                                 | 0x81, 0x09, 0x2A, 0x22, 0xFF       | 0x90, 0x50, 0x00, 0x00, 0x0r, 0x0r, 0xFF[rr=0x00~0x13] |
|                   |                     | SHUTTER *         | 0~19                | 0x81, 0x01, 0x2A, 0x14, 0x06, 0xrr, 0xFF                                                 | 0x81, 0x09, 0x2A, 0x23, 0xFF       | 0x90, 0x50, 0x00, 0x00, 0x0r, 0x0r, 0xFF[rr=0x00~0x13] |
|                   |                     | EXPOSURE RATIO *  | 1:16                | 0x81, 0x01, 0x2A, 0x14, 0x07, 0x00, 0xFF                                                 | 0x81, 0x09, 0x2A, 0x24, 0xFF       | 0x90, 0x50, 0x00, 0x00, 0x00, 0x00, 0xFF               |
|                   |                     |                   | 1:32                | 0x81, 0x01, 0x2A, 0x14, 0x07, 0x01, 0xFF                                                 |                                    | 0x90, 0x50, 0x00, 0x00, 0x00, 0x01, 0xFF               |
|                   | DZOOM               | •                 | OFF                 | 0x81. 0x01. 0x04. 0x06. 0x03. 0xFF                                                       | 0x81, 0x09, 0x04, 0x06, 0xFF       | 0x90, 0x50, 0x03, 0xFF                                 |
|                   |                     |                   | ON                  | 0x81. 0x01. 0x04. 0x06. 0x02. 0xFF                                                       |                                    | 0x90, 0x50, 0x02, 0xFF                                 |
|                   |                     | ZOOM CONTROL      | PAN-Left            | 0x81, 0x01, 0x06, 0x01, 0x00, 0x00, 0x03, 0x01, 0xFF                                     | 0x81, 0x09, 0x04, 0x12, 0xFF       | 0x90, 0x50, 0x0p, 0x0q, 0x0r, 0x0s, 0xFF               |
|                   |                     |                   | PAN-Right           | 0x81, 0x01, 0x06, 0x01, 0x00, 0x00, 0x03, 0x02, 0xFF                                     |                                    | [pq=PAN=0x00~0xF0]                                     |
|                   |                     |                   | TILT-Up             | 0x81, 0x01, 0x06, 0x01, 0x00, 0x00, 0x01, 0x03, 0xFF                                     |                                    | [rs=T1LT=0x00~0xF0]                                    |
|                   |                     |                   | TILT-Down           | 0x81, 0x01, 0x06, 0x01, 0x00, 0x00, 0x02, 0x03, 0xFF                                     |                                    |                                                        |
|                   |                     |                   | PAN.TILT position   | 0x81, 0x01, 0x06, 0x02, 0x00, 0x00, 0x00, 0x00, 0x0m, 0x0n, 0x00, 0x00, 0x0p, 0x0g, 0xFF |                                    |                                                        |
|                   |                     |                   | ZOOM                | 0x81, 0x01, 0x04, 0x46, 0x00, 0x00, 0x0p, 0x0g, 0xFF                                     | 0x81, 0x09, 0x04, 0x46, 0xFF       | 0x90, 0x50, 0x00, 0x00, 0x00, 0x05, 0xFF               |
|                   |                     |                   | Z00M(x1)            | 0x81, 0x01, 0x04, 0x46, 0x00, 0x00, 0x00, 0x00, 0xFF                                     |                                    | [pq=0x00~0xD5]                                         |
|                   |                     |                   | Z00M (x2)           | 0x81. 0x01. 0x04. 0x46. 0x00. 0x00. 0x07. 0x0F. 0xFF                                     |                                    |                                                        |
|                   |                     |                   | Z00M (x3)           | 0x81, 0x01, 0x04, 0x46, 0x00, 0x00, 0x0A, 0x0A, 0xFF                                     |                                    |                                                        |
|                   |                     |                   | Z00M (x4)           | 0x81, 0x01, 0x04, 0x46, 0x00, 0x00, 0x0B, 0x0F, 0xFF                                     |                                    |                                                        |
|                   |                     |                   | Z00M (x5)           | 0x81, 0x01, 0x04, 0x46, 0x00, 0x00, 0x0C, 0x0C, 0xFF                                     |                                    |                                                        |
|                   |                     |                   | Z00M (x6)           | 0x81, 0x01, 0x04, 0x46, 0x00, 0x00, 0x0D, 0x05, 0xFF                                     |                                    |                                                        |
|                   |                     |                   | DZOOM SAVE          | 0x81, 0x01, 0xA1, 0x04, 0x00, 0x00, 0x00, 0x01, 0xFF                                     | -                                  | <b>–</b>                                               |
| SYSTEM            | OUTPUT FORMAT       |                   | 1080i60             | 0x81, 0x01, 0x04, 0x24, 0x72, 0x00, 0x02, 0xFF                                           | 0x81, 0x09, 0x04, 0x24, 0x72, 0xFF | 0x90, 0x50, 0x00, 0x02, 0xFF                           |
|                   |                     |                   | 1080i59             | 0x81, 0x01, 0x04, 0x24, 0x72, 0x00, 0x01, 0xFF                                           |                                    | 0x90, 0x50, 0x00, 0x01, 0xFF                           |
|                   |                     |                   | 1080i50             | 0x81, 0x01, 0x04, 0x24, 0x72, 0x00, 0x04, 0xFF                                           |                                    | 0x90, 0x50, 0x00, 0x04, 0xFF                           |
|                   |                     |                   | 1080p60             | 0x81, 0x01, 0x04, 0x24, 0x72, 0x01, 0x05, 0xFF                                           |                                    | 0x90, 0x50, 0x01, 0x05, 0xFF                           |
|                   |                     |                   |                     | 0x81, 0x01, 0x04, 0x24, 0x72, 0x01, 0x03, 0xFF                                           |                                    | 0x90, 0x50, 0x01, 0x03, 0xFF                           |
|                   |                     |                   | 1080p50             | 0x81, 0x01, 0x04, 0x24, 0x72, 0x01, 0x04, 0xFF                                           |                                    | 0x90, 0x50, 0x01, 0x04, 0xFF                           |
|                   |                     |                   |                     | 0x81, 0x01, 0x04, 0x24, 0x72, 0x00, 0x07, 0xFF                                           | 7                                  | 0x90, 0x50, 0x00, 0x07, 0xFF                           |
|                   | 1(                  |                   | 1080p29             | 0x81, 0x01, 0x04, 0x24, 0x72, 0x00, 0x06, 0xFF                                           |                                    | 0x90, 0x50, 0x00, 0x06, 0xFF                           |
|                   |                     |                   | 1080p25             | 0x81, 0x01, 0x04, 0x24, 0x72, 0x00, 0x08, 0xFF                                           |                                    | 0x90, 0x50, 0x00, 0x08, 0xFF                           |
|                   |                     |                   | 1080p24 *           | 0x81, 0x01, 0x04, 0x24, 0x72, 0x00, 0x0B, 0xFF                                           |                                    | 0x90, 0x50, 0x00, 0x0B, 0xFF                           |
|                   |                     |                   | 720p60              | 0x81, 0x01, 0x04, 0x24, 0x72, 0x00, 0x0A, 0xFF                                           |                                    | 0x90, 0x50, 0x00, 0x0A, 0xFF                           |
|                   |                     |                   | 720p59              | 0x81, 0x01, 0x04, 0x24, 0x72, 0x00, 0x09, 0xFF                                           |                                    | 0x90, 0x50, 0x00, 0x09, 0xFF                           |
|                   |                     |                   | 720p50              | 0x81, 0x01, 0x04, 0x24, 0x72, 0x00, 0x0C, 0xFF                                           |                                    | 0x90, 0x50, 0x00, 0x0C, 0xFF                           |
|                   | CVBS FORMAT         |                   | NTSC1               | 0x81, 0x01, 0x04, 0x24, 0x72, 0x00, 0x03, 0xFF                                           | 0x81, 0x09, 0xA1, 0x07, 0xFF       | 0x90, 0x50, 0x00, 0x00, 0x00, 0x00, 0xFF               |
|                   |                     |                   | PAL1                | 0x81, 0x01, 0x04, 0x24, 0x72, 0x00, 0x05, 0xFF                                           |                                    | 0x90, 0x50, 0x00, 0x00, 0x00, 0x01, 0xFF               |
| FACTORY RESET     | RESTORE FACTO       | RY SETTINGS       |                     | 0x81, 0x01, 0xA1, 0x06, 0x00, 0x00, 0x00, 0x01, 0xFF                                     | -                                  | -                                                      |
| (0SD)             | (OSD Open)          |                   |                     | 0x81, 0x01, 0xA1, 0x03, 0x00, 0x00, 0x00, 0x01, 0xFF                                     |                                    |                                                        |
|                   | (OSD Exit)          |                   |                     | 0x81, 0x01, 0xA1, 0x03, 0x00, 0x00, 0x00, 0x10, 0xFF                                     |                                    |                                                        |
|                   | (OSD Up)            |                   |                     | 0x81, 0x01, 0xA1, 0x03, 0x00, 0x00, 0x00, 0x11, 0xFF                                     |                                    |                                                        |
|                   | (OSD Down)          |                   |                     | 0x81, 0x01, 0xA1, 0x03, 0x00, 0x00, 0x00, 0x12, 0xFF                                     |                                    |                                                        |
|                   | (OSD Right)         |                   |                     | 0x81, 0x01, 0xA1, 0x03, 0x00, 0x00, 0x00, 0x13, 0xFF                                     |                                    |                                                        |
|                   | (OSD Left)          | (OSD Left)        |                     | 0x81, 0x01, 0xA1, 0x03, 0x00, 0x00, 0x00, 0x14, 0xFF                                     |                                    |                                                        |
|                   | (OSD Enter)         |                   |                     | 0x81, 0x01, 0xA1, 0x03, 0x00, 0x00, 0x15, 0xFF                                           |                                    |                                                        |

 $\ast$  These commands are available only for cameras with the serial label starting "W513R".

WAT-2200Mk-2 & WAT-3200 (R) visca command-list (3/3)

#### WAT-2200Mk-2 & WAT-3200 pelco command-list BaudRate:9600bps, Databits:8, Parity:None, Stopbits:1, Flowcontrol:none

| Duuditu Lo: 000 |                  |                                                |                        |
|-----------------|------------------|------------------------------------------------|------------------------|
| type            | operation        | command                                        | response               |
| pelco-d         | flip(H+V) on/off | 0xFF, 0x01, 0x00, 0x07, 0x00, 0x21, 0x29       | 0xFF, 0x01, 0x00, 0x01 |
|                 | OSDMenu on-off   | 0xFF, 0x01, 0x00, 0x07, 0x00, 0x5F, 0x67       |                        |
|                 | OSDMenu Up       | 0xFF, 0x01, 0x00, 0x07, 0x00, 0x60, 0x68       | ]                      |
|                 | OSDMenu Down     | 0xFF, 0x01, 0x00, 0x07, 0x00, 0x61, 0x69       |                        |
|                 | OSDMenu Right    | 0xFF, 0x01, 0x00, 0x07, 0x00, 0x62, 0x6A       | ]                      |
|                 | OSDMenu Left     | 0xFF, 0x01, 0x00, 0x07, 0x00, 0x63, 0x6B       |                        |
|                 | OSDMenu Enter    | 0xFF, 0x01, 0x00, 0x07, 0x00, 0x64, 0x6C       |                        |
| pelco-p         | flip(H+V) on/off | 0xA0, 0x01, 0x00, 0x07, 0x00, 0x21, 0xAF, 0x28 | 0xA0, 0x01, 0x00, 0xA1 |
|                 | OSDMenu on-off   | 0xA0, 0x01, 0x00, 0x07, 0x00, 0x5F, 0xAF, 0x56 |                        |
|                 | OSDMenu Up       | 0xA0, 0x01, 0x00, 0x07, 0x00, 0x60, 0xAF, 0x69 |                        |
|                 | OSDMenu Down     | 0xA0, 0x01, 0x00, 0x07, 0x00, 0x61, 0xAF, 0x68 | ]                      |
|                 | OSDMenu Right    | 0xA0, 0x01, 0x00, 0x07, 0x00, 0x62, 0xAF, 0x6B |                        |
|                 | OSDMenu Left     | 0xA0, 0x01, 0x00, 0x07, 0x00, 0x63, 0xAF, 0x6A | ]                      |
|                 | OSDMenu Enter    | 0xA0, 0x01, 0x00, 0x07, 0x00, 0x64, 0xAF, 0x6D |                        |